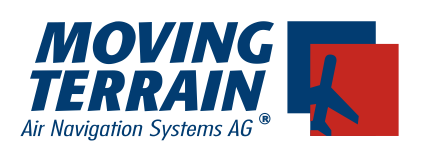

# Moving Terrain

## **Installation Manual MT-VisionAir**

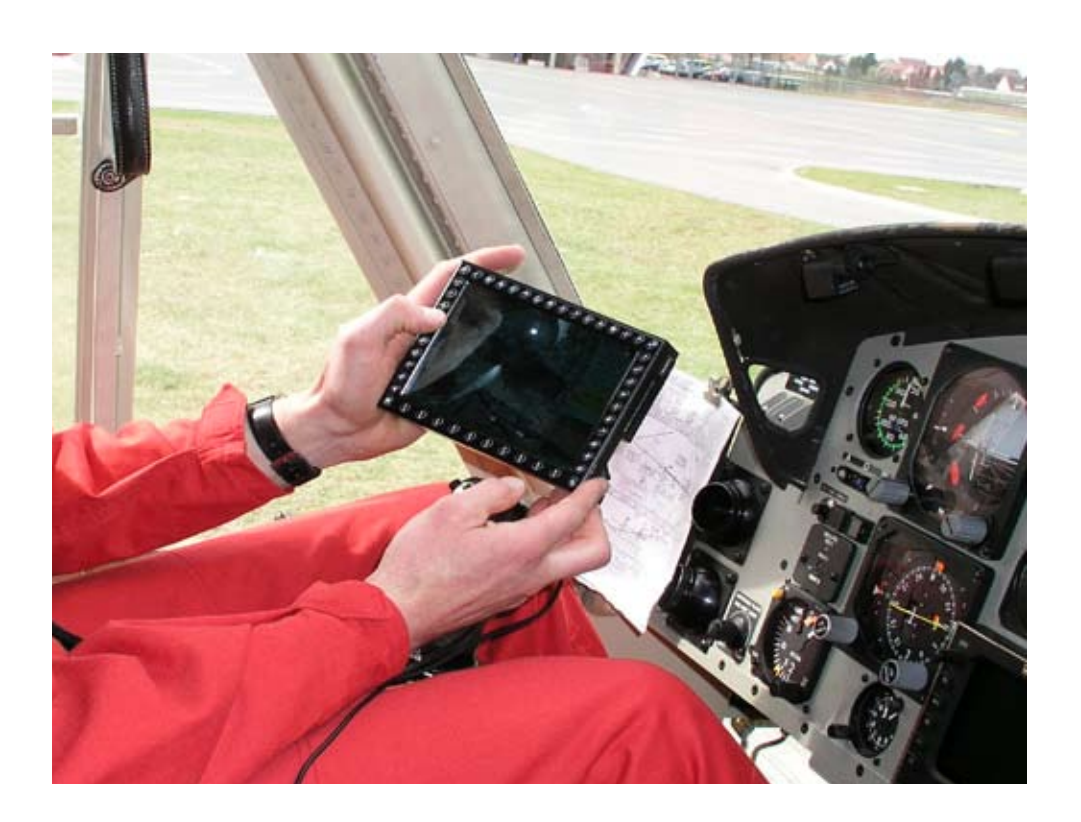

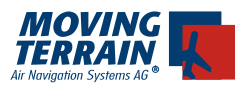

# Contents

| 1. General7                                                                                  |
|----------------------------------------------------------------------------------------------|
| 1.1. Power Supply7                                                                           |
| 1.2. Recommended Installation Location of the GPS Antenna                                    |
| 1.2.1. Integral GPS8                                                                         |
| 1.2.2. GPS/GSM Combined Antenna (for Systems with GPS/GSM                                    |
| Module)                                                                                      |
| 1.2.3. Use of External Antennae                                                              |
| 1.3. Recommended Installation Location of an Iridium Antenna                                 |
| 2. Installation11                                                                            |
| 2.1. Quick release tray 11                                                                   |
| 2.1.1. Remarks regarding Installation11                                                      |
| 2.1.2. Panel cutout13                                                                        |
| 2.1.3. Detailed view of an installation in a cockpit                                         |
| 2.1.4. Installation depth                                                                    |
| 2.1.5. Insertion of the MI-VisionAir in the Quick release chassis17                          |
| 2.2. Two-part Quick Release Mount                                                            |
| 2.2.1 Instructions for installation                                                          |
| 2.3. Third party mounts                                                                      |
| 2.3.1. R.A.M. Mounts                                                                         |
| 2.4. Image of holes for installation                                                         |
| 3. Connectors                                                                                |
| 3.1. General connection of MT - VisionAir                                                    |
| 3.2. Pin layout for power supply / GPS / Fast Integral GPS (round connector on side of unit) |
| 3.3. Instructions for power supply22                                                         |
| 3.4. Connections for the GPS/GSM module and the "Harting" central                            |
| connector                                                                                    |
| 3.4.1. General connection options for the "Harting" central connector 25                     |
| 3.4.2. Pin Layout of "Harting" Central Connector                                             |
| 3.5. Connections of the 36W4 central connector27                                             |
| 3.5.1. General connection options of the 36W4 central connector 29                           |
| 3.5.2 Pin assignment of the 36W4 central connector                                           |
| 3.6. Instructions for connection of peripheral devices                                       |

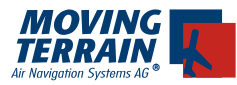

|    | 3.7. Configuration of the correct GPS driver in the software      | 31        |
|----|-------------------------------------------------------------------|-----------|
|    | 3.8. Dipswitch config                                             | 32        |
| Л  | MT Autopilot                                                      | <b>^</b>  |
| 4. | 4.1. Connecting the outenilet and defining the central voltage    | <b></b> . |
|    | 4.1. Connecting the autophot and defining the control voltage     | 33        |
|    | 4.2. Worksheet for the configuration of MTDA/21-xxx-02-           | 35        |
|    | 4.3.Connection diagram                                            | 37        |
|    | 4.4. Initial operation                                            | 38        |
|    | 4.4.1. Mode of operation                                          | 38        |
|    | 4.4.2. Polarity test                                              | 38        |
|    | 4.4.3. Dynamic calibration                                        | 39        |
|    |                                                                   | 40        |
|    | 4.5. MTPRO.INI                                                    | 41        |
| 5. | MT Sat Radar and Blitzplan                                        | 42        |
|    | 5.1. System components for data transfer                          | 42        |
|    | 5.1.1. Hardware                                                   | 42        |
|    | 5.1.2. Software                                                   | 42        |
|    | 5.2. Block diagram                                                | 42        |
|    | 5.3. Remarks about installation of the Iridium Antenna            | 43        |
|    | 5.3.1. Recommended installation of the Iridium Antenna            | 43        |
|    | 5.3.2. Ground plane                                               | 43        |
|    | 5.3.3. Extension of the antenna cable                             | 43        |
|    | 5.3.4. Interference of the antenna - experience report            | 44        |
|    | 5.3.5. Example for an internal installation                       | 44        |
|    | 5.3.6. Advice for certification tests                             | 44        |
|    | 5.4. Initial operation of the satellite telephone                 | 45        |
|    | 5.5. Inserting the cell phone SIM card in the built-in GSM module | 45        |
|    | 5.6. Remove the SIM card of the built-in GSM module               | 45        |
|    | 5.7. Initial operation and test of the satellite telephone        | 46        |
|    | 5.7.1. Authorisation of download of weather data                  | 46        |
|    | 5.7.2. Selection of the telephone                                 | 47        |
|    | 5.7.5. Download of Weather Data                                   | 40<br>10  |
|    |                                                                   | 43        |
| 6. | MT TCAS                                                           | 50        |
|    | 6.1. Antenna arrangement                                          | 50        |
|    | 6.1.1. Standard installation                                      | 50        |

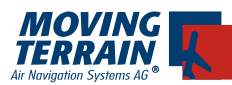

| 6.1.2. Non-Standard Installation                                                 | 53           |
|----------------------------------------------------------------------------------|--------------|
| 6.2. Views, Dimensions and Weight*                                               | 54           |
| 6.3. Connection to COM 1 of TCAD (Ryan TCAD / Avidyne TAS)                       | 55           |
| 6.3.1. Connection to COM 2, 3 or 4 of the Ryan TCAD                              | 56           |
| 6.3.2. Pin assignment COM 1 port for MT devices                                  | 56           |
| 6.3.3. Configuration for the operation of the Ryan TCAD 9900 B<br>Moving Terrain | X with<br>56 |
| 7. MT Stormscope                                                                 | 58           |
| 7.1. System Components                                                           | 58           |
| 7.2. Block Diagram                                                               | 58           |
| 8 Check List for accentance after installation                                   | 60           |
| 9.1. Conorol Installation Chook                                                  | 60           |
|                                                                                  | 60           |
| 8.2. Check Moving Terrain with Satellite Telephone Iridium 9505a                 | 60           |
| 8.2.1 Check Satellite Telephone Antenna                                          | 60           |
| 8.2.2. Check Connection Satellite Telephone                                      | 60           |
| 8.2.3. Check Satelliten Telephone in Use                                         | 61           |
| 8.2.4. Check Settings in the Moving Terrain                                      | 61           |
| 8.3. Check Moving Terrain with GSM                                               | 61           |
| 8.4. Check the Autopilot Connection                                              | 61           |
| 9. Technical Specifications                                                      | 62           |
| 10. System Components                                                            | 64           |
| 10.1. MT-VisionAir: Hardware Identification Numbers                              | 64           |
| 10.2. MT-VisionAir EP: Hardware Identification Numbers                           | 65           |
| 11. Unit specific configuration ex factory                                       | 66           |

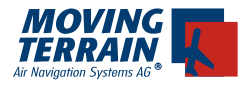

INTENTIONALLY LEFT BLANK

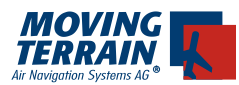

WTENTIONALLY LEFT BLANK

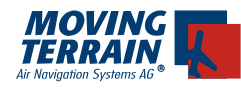

I

#### 1. General

MT-VisionAir was designed to be installed and operated as a panel mounted device, but can easily be removed for flight planning. MT-VisionAir is equally suited as a hand-held device.

#### Technically the MT-VisionAir is to be viewed as a hand-held / removable device as it can easily be removed from the panel without the use of tools.

The quick release tray is permanently installed in the panel. The MT-VisionAir slides into the tray, but can easily be removed (for flight planning, updates of the navigation data or charts, etc.).

#### Installation of the the MT-VisionAir has virtually no influence on the weight and balance calculation.

Following installation, an EMI test has to be performed in the aircraft. Prior to the first flight it is mandatory to turn on the system and check cockpit instruments for deviations from normal performance.

#### 1.1. Power Supply

The manufacturer recommends attaching MT-VisionAir devices to a power supply whose fuse is directly connected to the battery and does not include any other substantial power loads.

| Recommended:     | Ground Clearance Switch |
|------------------|-------------------------|
|                  | Hot Bus                 |
| Not Recommended: | general avionics bus    |

Only under these conditions is the pilot able to perform his preflight work with Moving Terrain without draining the battery. (For power consumption see No. 5 Technical Data)

Circuit breaker: minimum 2 ampere slow for 24 volt minimum 5 ampere slow for 12 volt

#### **1.2. Recommended Installation Location of the GPS Antenna**

The manufacturers strongly recommends installation of the integral GPS or GPS/GSM combined antenna on the glare shield.

#### A windshield heater usually attenuates the incoming signal to such an

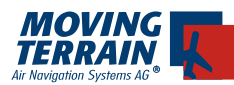

#### extent that placing the antenna under it does not make sense.

#### 1.2.1. Integral GPS

A segment of the sky as large as possible must be visible for the antenna (integrated in the integral GPS!). The cable length is limited to 20 m.

Because of the high peaks of the digital signal a well shielded cable is recommended to prevent interference with other units.

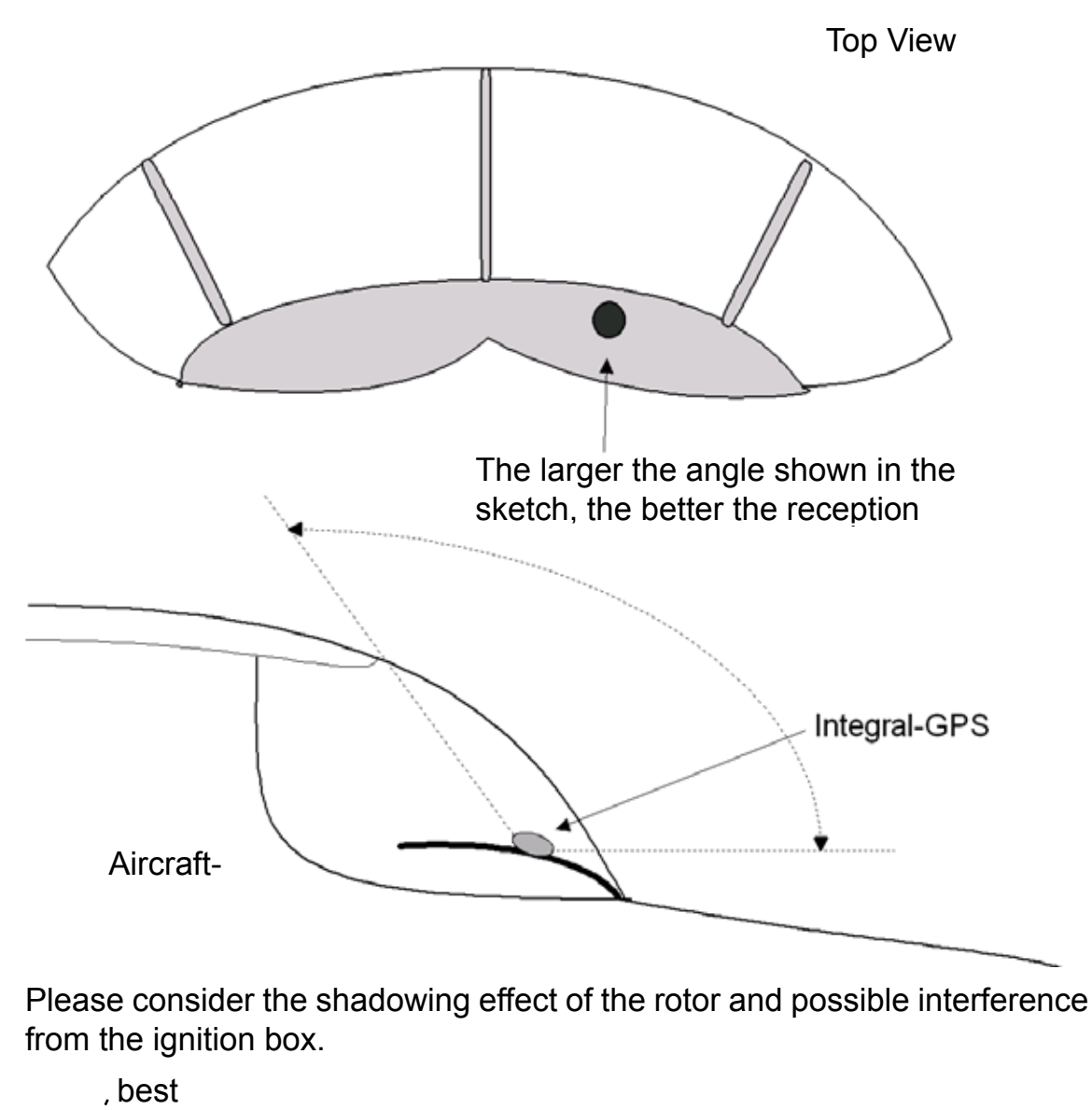

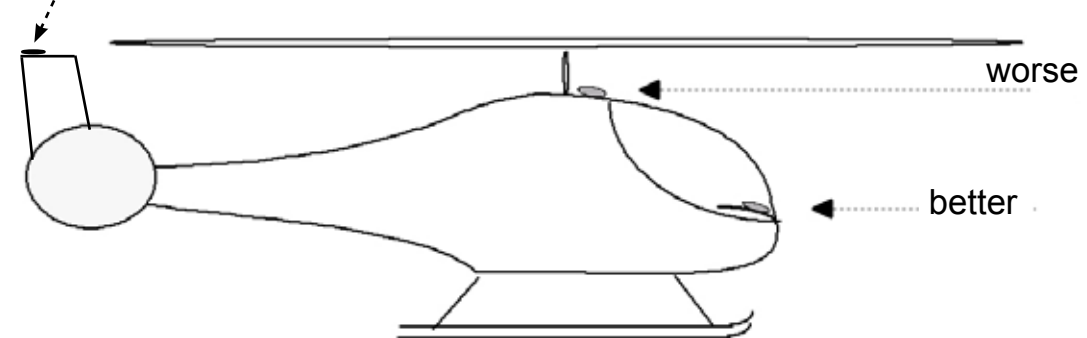

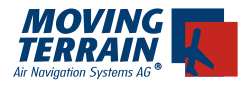

Notice: The integral GPS can also be mounted on the outside of the aircraft. In general a temperature limit of -20°C must be observed.

# <u>1.2.2. GPS/GSM Combined Antenna (for Systems with GPS/GSM Mod-ule)</u>

As in the case of the integral GPS, as large a segment of the sky as possible must be visible (see installation sketch).

The GPS part of the combined antenna has an integrated preamplifier, so the cable attenuation is not critical.

#### 1.2.3. Use of External Antennae

#### 1.2.3.1. Supply of GPS-Antennae with Integrated Preamplifier

When using (external) antennae with an integrated preamplifier, the following technical data must be conformed with or not exceeded.

| Frequency:             | 1575.42MHz +/- 1.023MHz |
|------------------------|-------------------------|
| Impedance:             | 50 Ohm                  |
| VSWR Rx max:           | 1.5 : 1                 |
| Polarisation:          | RHCP                    |
| Antenna gain           | 15 dB typ.              |
|                        | 45dB max.               |
| Power supply voltage:  | 3,6V, new 5V            |
| Power consumption max: | 50mA                    |

#### 1.2.3.2. Antenna Splitter for External Antenna

In order to attach two devices to a single GPS external antenna, an antenna splitter can be installed in the cable.

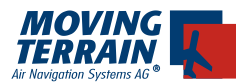

#### **1.3. Recommended Installation Location of an Iridium Antenna**

see chapter 5.3.

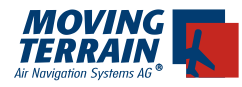

#### 2. Installation

#### 2.1. Quick release tray

#### 2.1.1. Remarks regarding Installation.

The mounting tray must be firmly attached to the cockpit panel with screws.

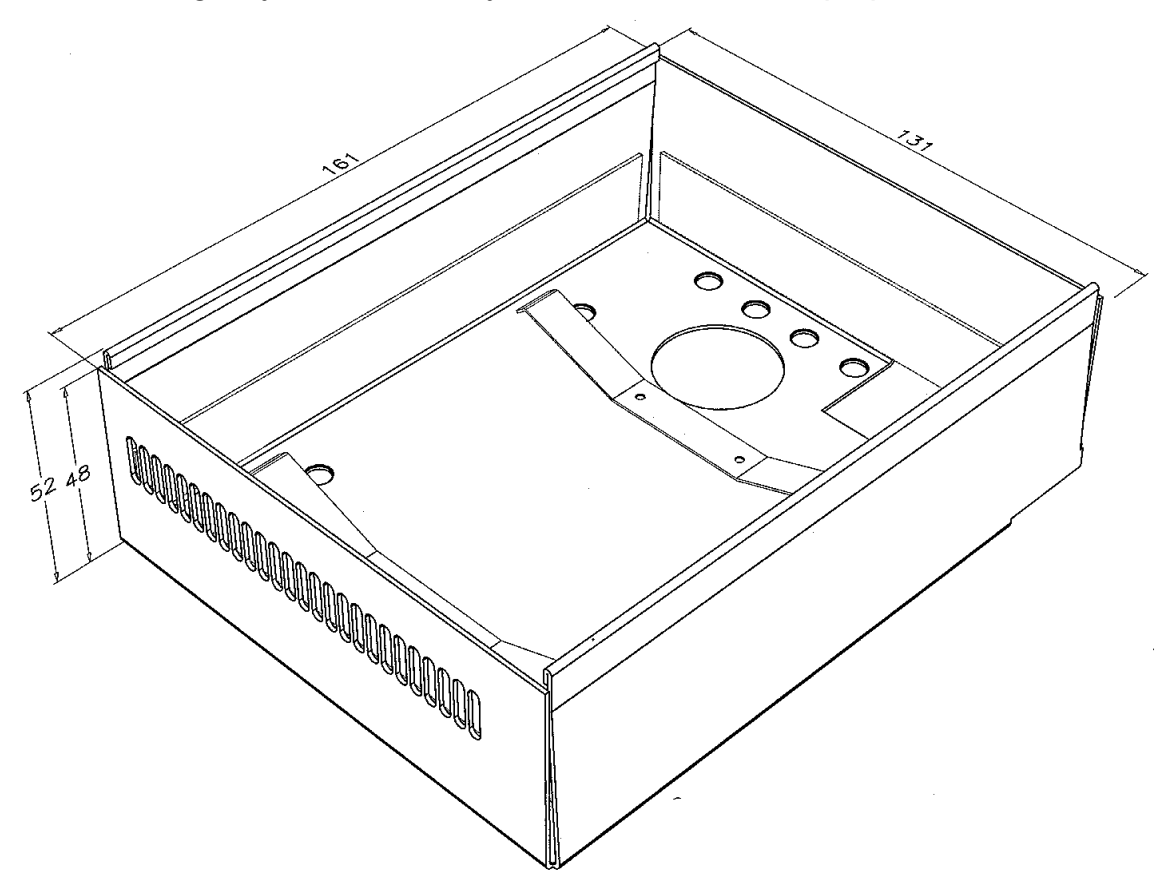

The device can be adverseley affected if it is allowed to vibrate against fixed parts of the aircraft - see the symbolic sketch below.

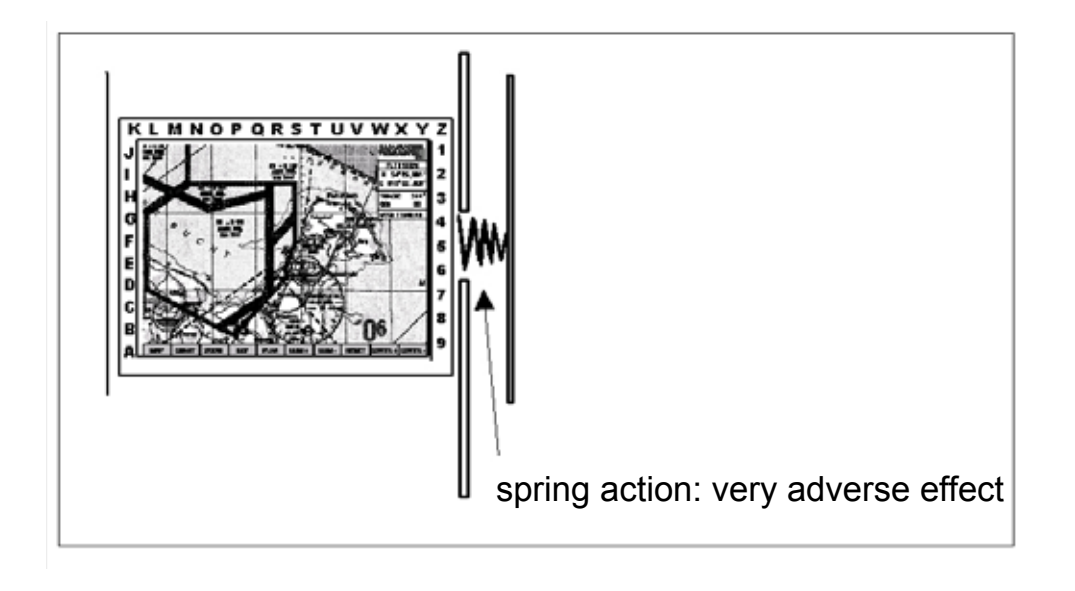

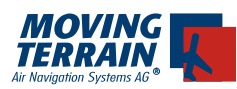

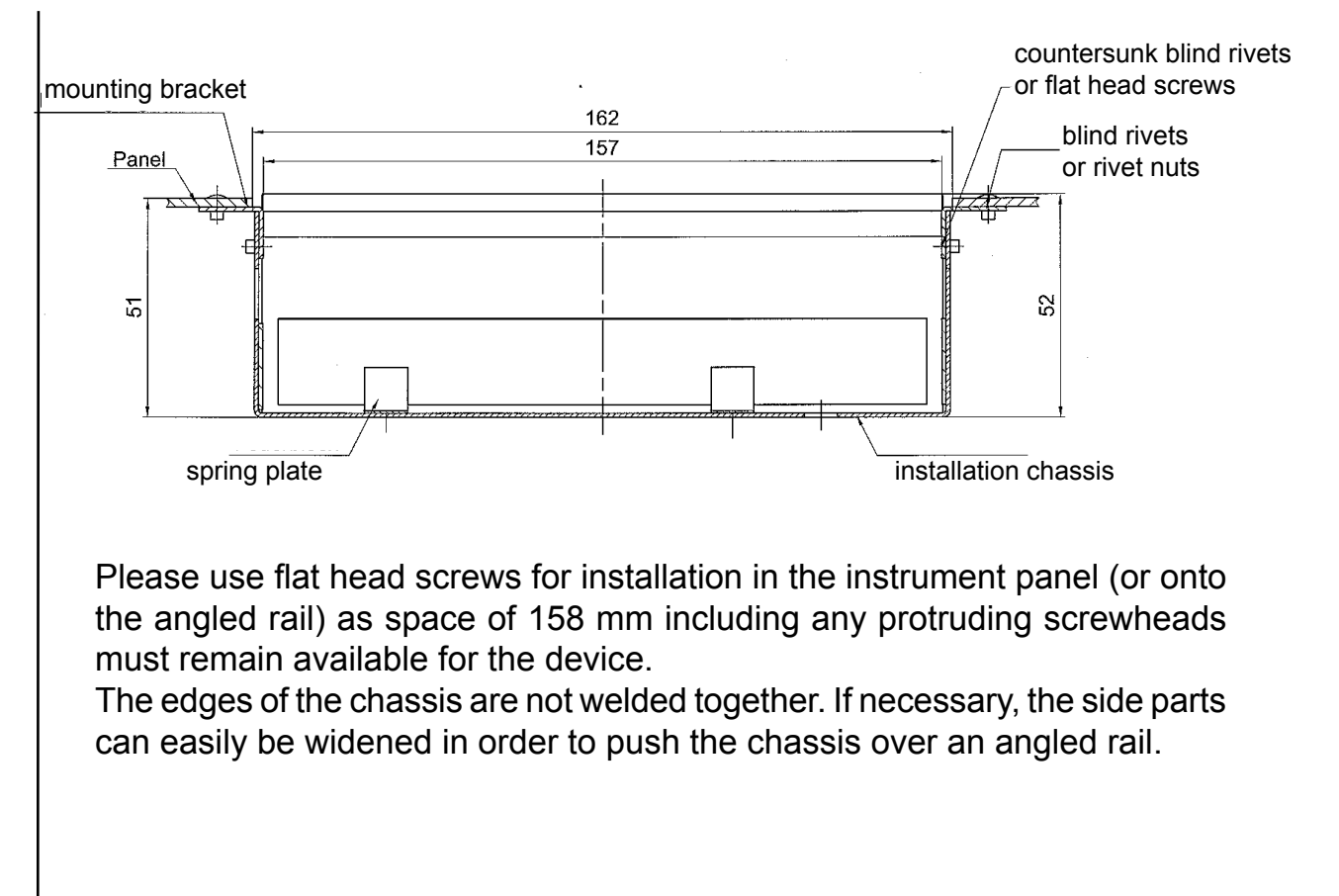

Detailed view showing installation with angles on the back of the panel:

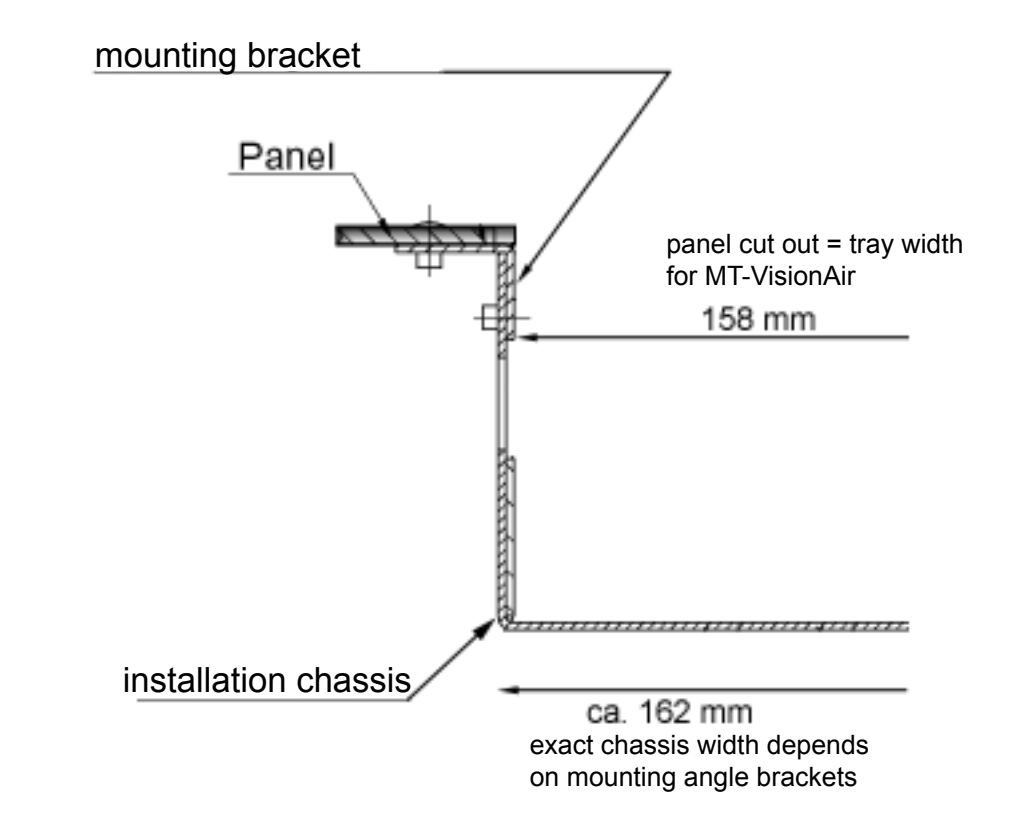

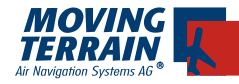

Ī

#### 2.1.2. Panel cutout

The Quick Release chassis is screwed to the rack on the back of the panel using brackets. Mounting holes have purposely not been provided on the Quick Release chassis because the dimensions of the racks in the panel vary.

#### The cutout in the panel is 158 by 130 mm.

#### The cutout must not detract from the stabillity of the panel.

If necessary, braces must be mounted around the panel cutout. The required angle brackets can be viewed as such a brace.

The manufacturer points out that the device must be easy to remove from the Quick Release chassis. This requires that the QRchassis be installed in the panel in such a fashion, that the MT-VisionAir is not too tight on the left and right. Both on top and bottom space of at least 1 mm must remain so that the QR Chassis can easily be tilted up. Removal is required for updates via CF and for print options. Furthermore, flight preparation can be performed outside of the cockpit.

We recommend that pilots make themselves familiar with the removal of the device together with the facility providing installation service and to pay attention to the correct installation method of the QR chassis.

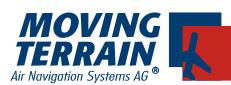

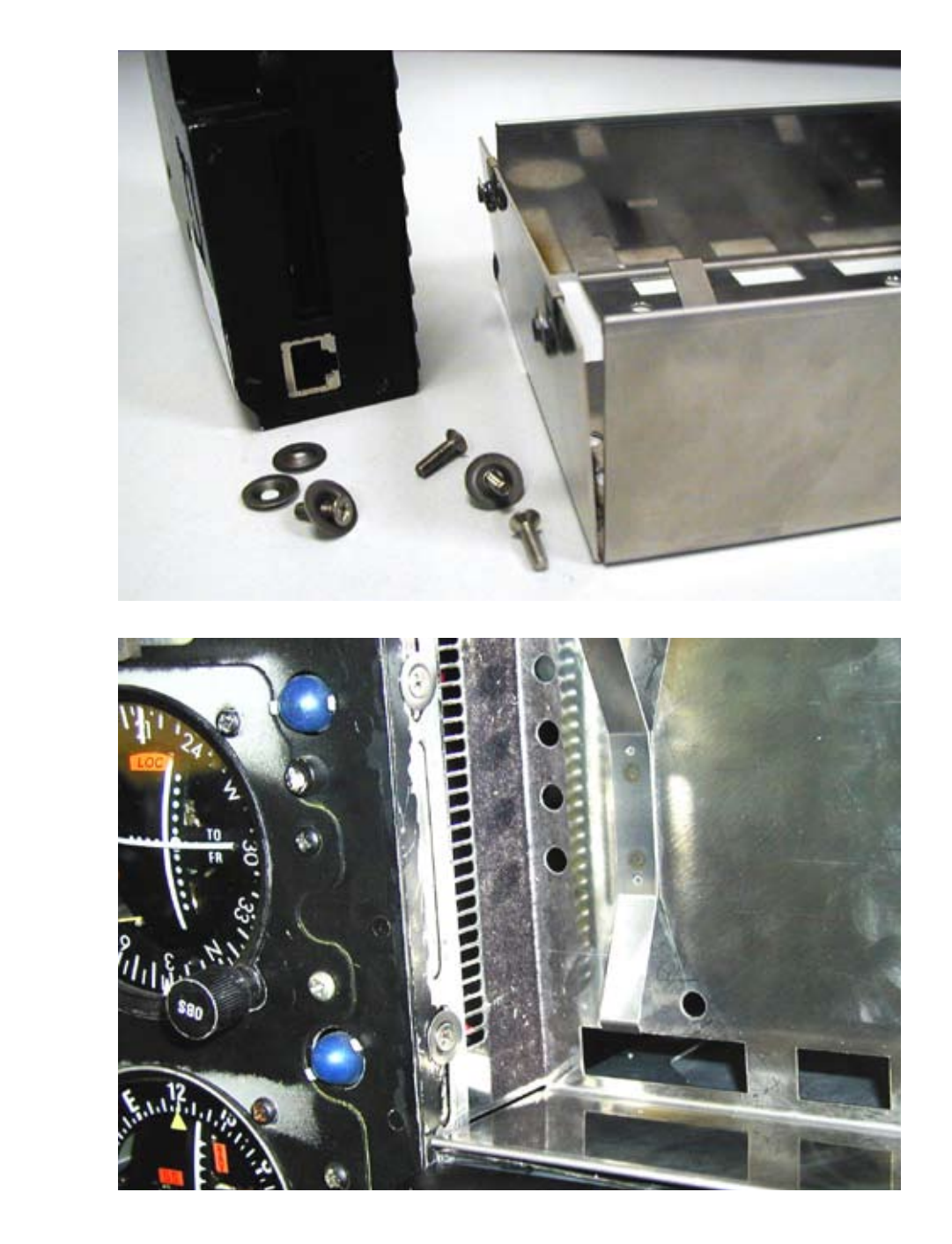

#### 2.1.3. Detailed view of an installation in a cockpit

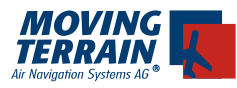

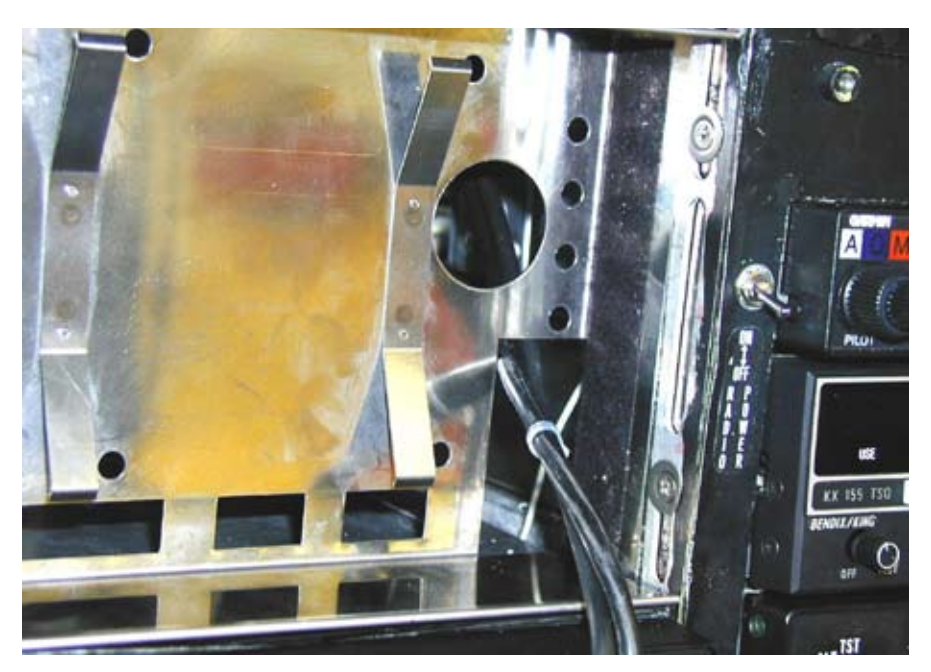

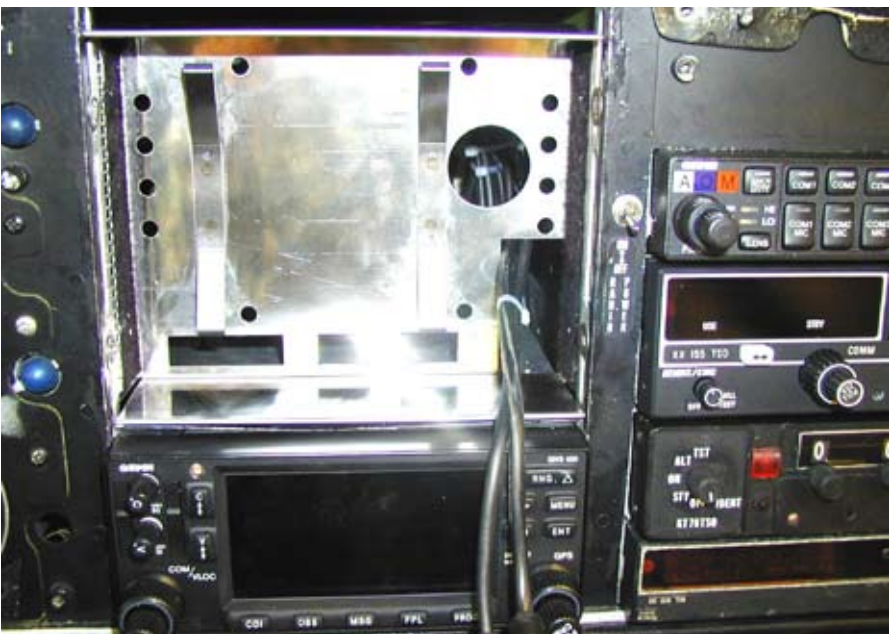

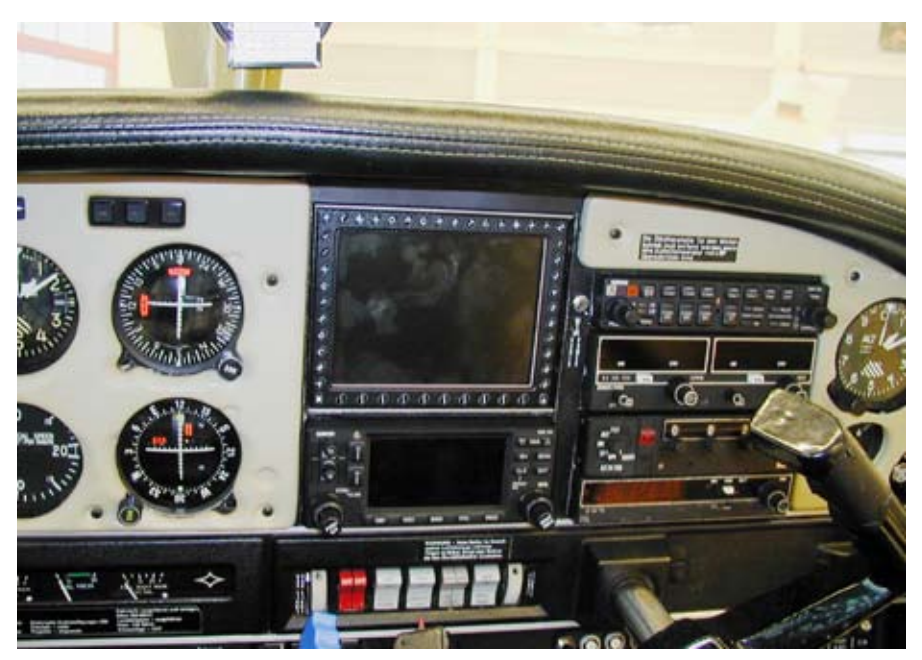

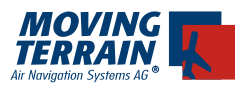

#### 2.1.4. Installation depth

The Quick release chassis is delivered such that the MT-VisionAir is flush with the panel surface when pushed in.

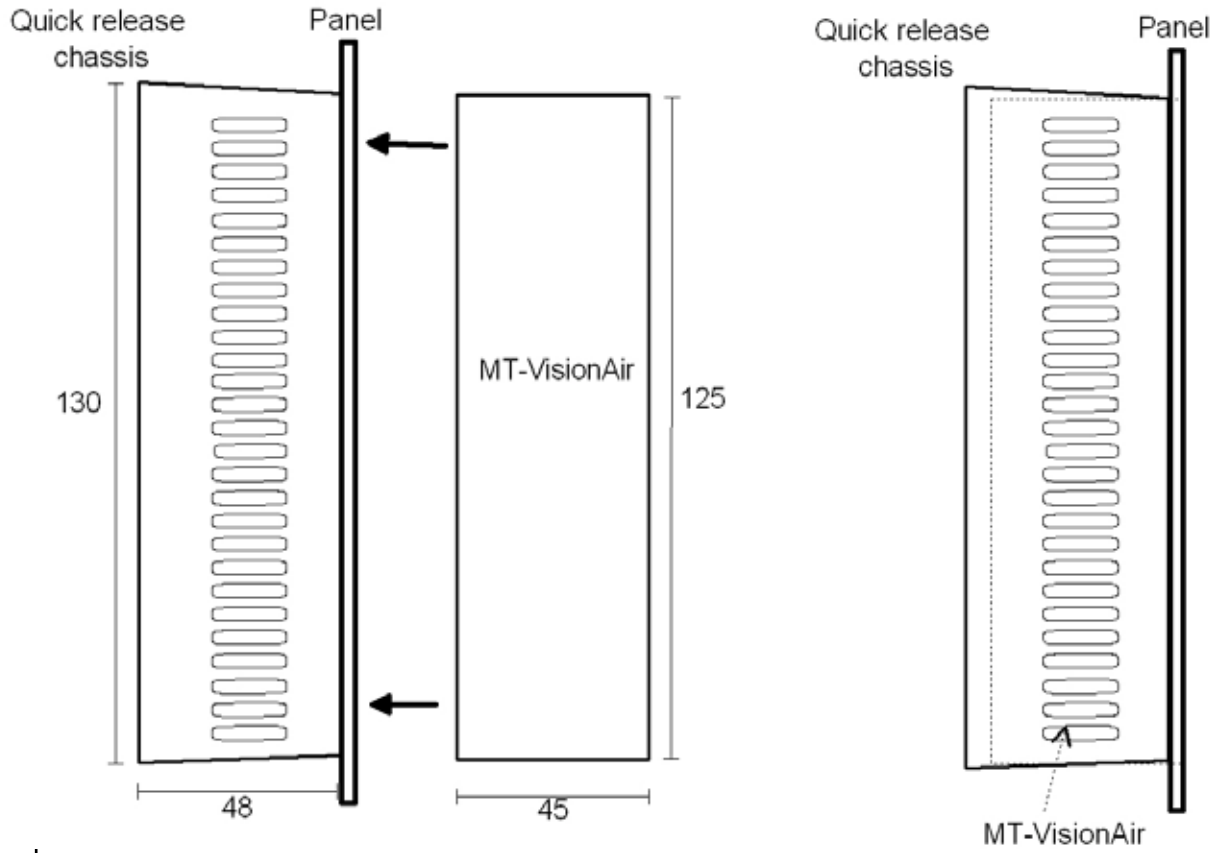

Image: flush installation

If an overhang is required, e.g. to be flush with other overhanging avionics devices, the Quick Release chassis must be shortened as required (max 10 mm). Please shorten on the non crimped side panels of the Quick Release chassis itself. However, please consider that the seam at the top and bottom of the frame may not be modified, as these are required for the fastening of the device.

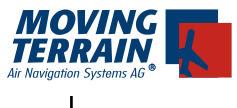

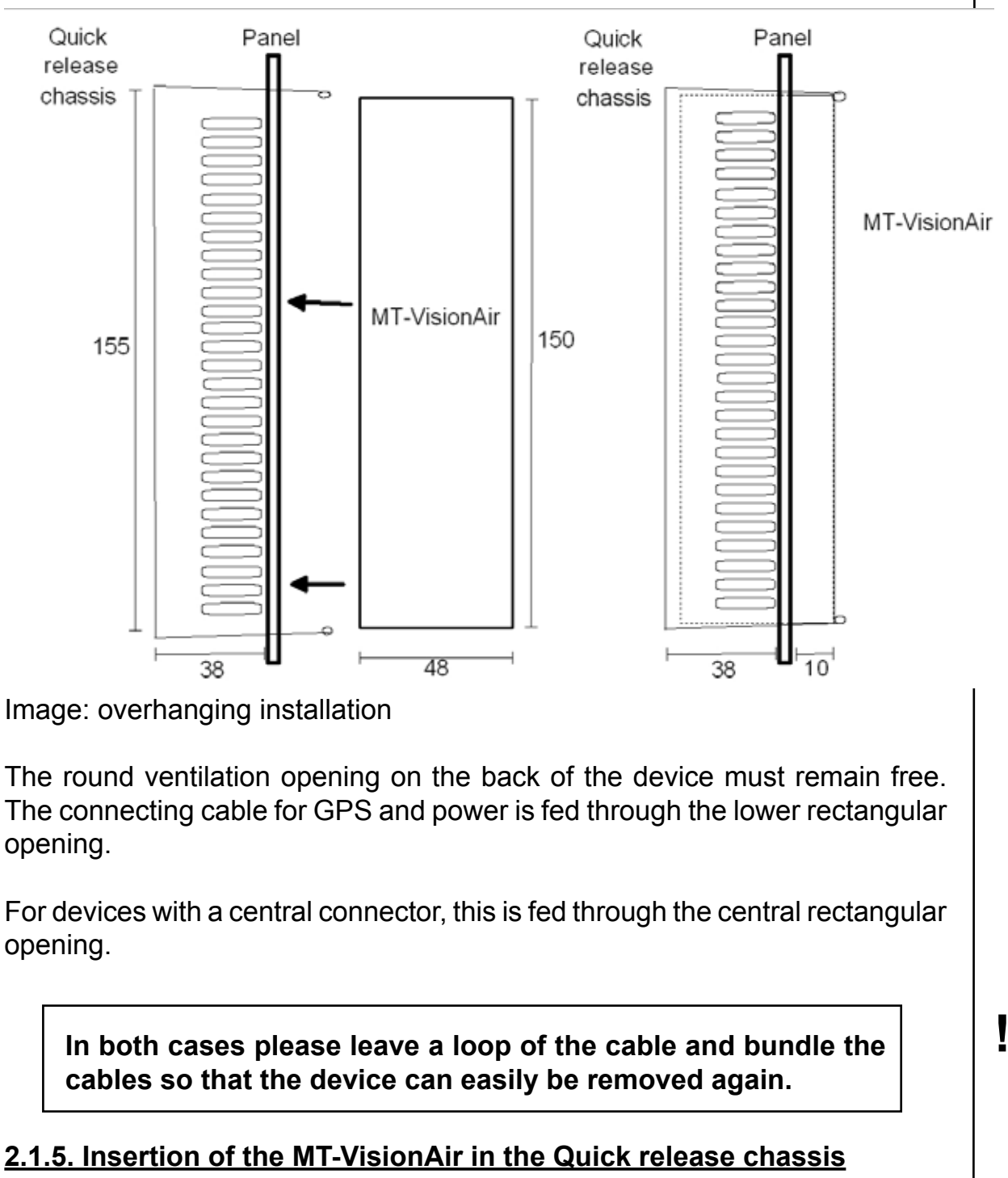

When the Quick Release chassis is securely installed, the MT-VisionAir is inserted in the frame and locked in place under the edge of the upper and lower seams of the frame with a force of approximately 4 kgs.

The MT-VisionAir device can be removed from its installed position by lightly pressing the entire unit into the installation chassis and slightly bending the upper and lower QR wall outwards. Since the device is no longer locked in by the seam edges at top and bottom, the spring force pushes the MT-VisionAir up. In order to extract the device the screwed connectors to the GPS and the power supply or the central connector must be released with 2 clips.

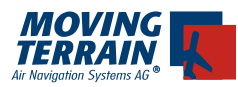

#### 2.2. Two-part Quick Release Mount

The two-part Quick Release mount was developed to enable installation outside of the panel, e.g. on the control wheel.

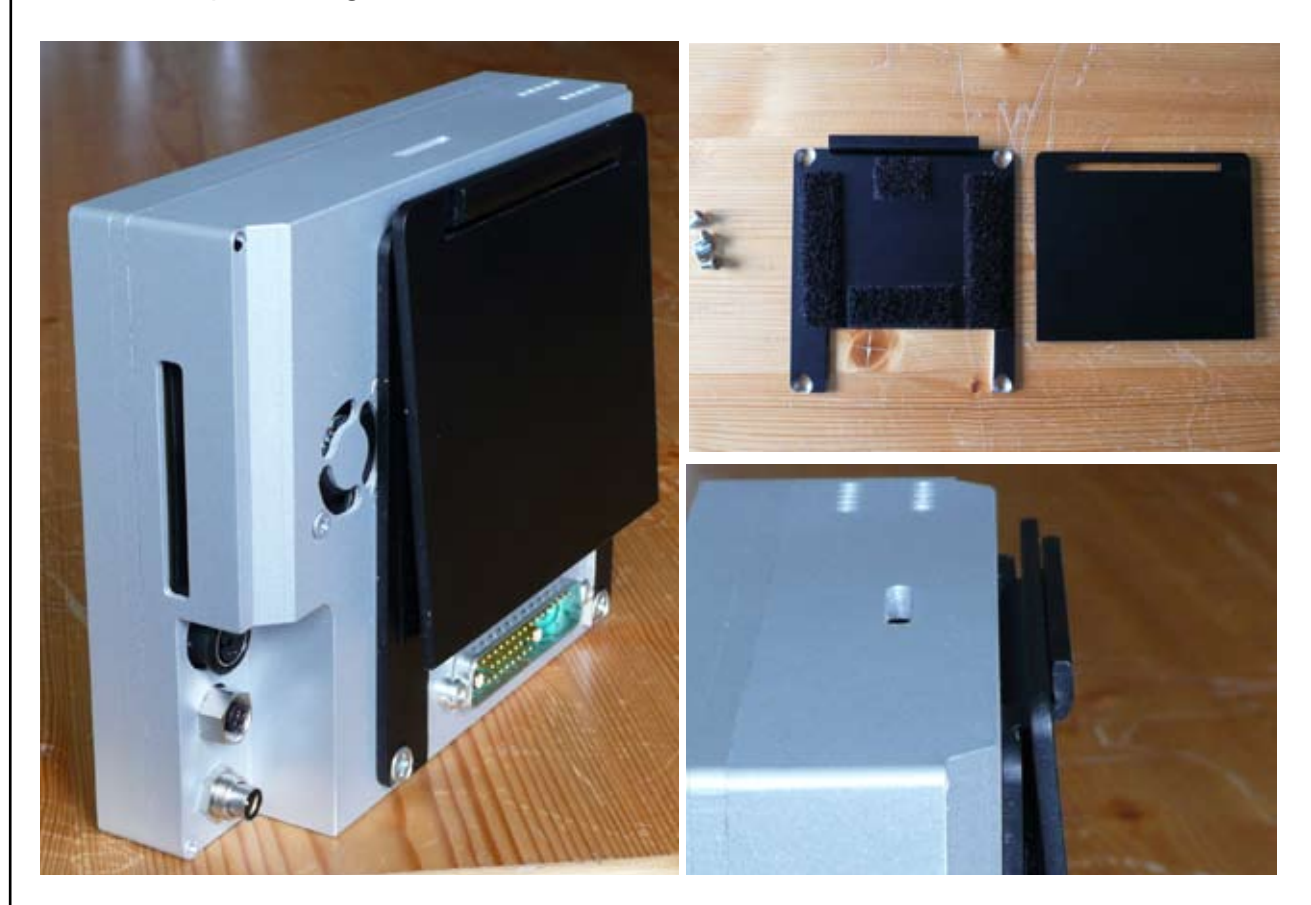

#### 2.2.1 Instructions for installation

The unit mounting plate is screwed to the frame with 4 flat head screws M4x5. **Do not use screws where the inserting screw-part is longer than 5 mm!** 

The mounting and fastening of the counterpart is customer specific, e.g. on the control wheel or on the side in the cockpit etc..

Material: 3 mm black anodized aluminium.

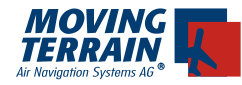

#### 2.3. Third party mounts

Many installation problems can be solved with third-party mounts. Here is a selection:

#### 2.3.1. R.A.M. Mounts

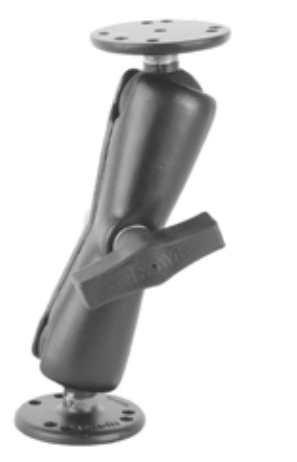

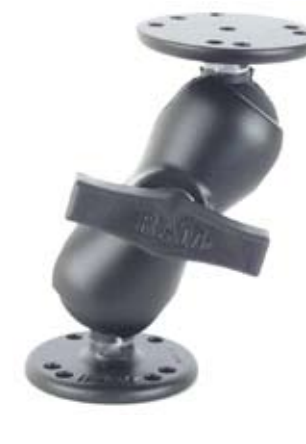

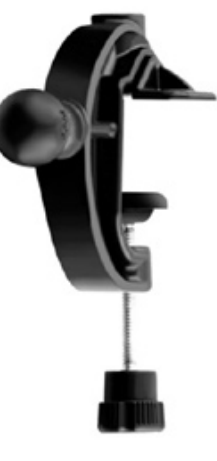

#### 2.4. Image of holes for installation

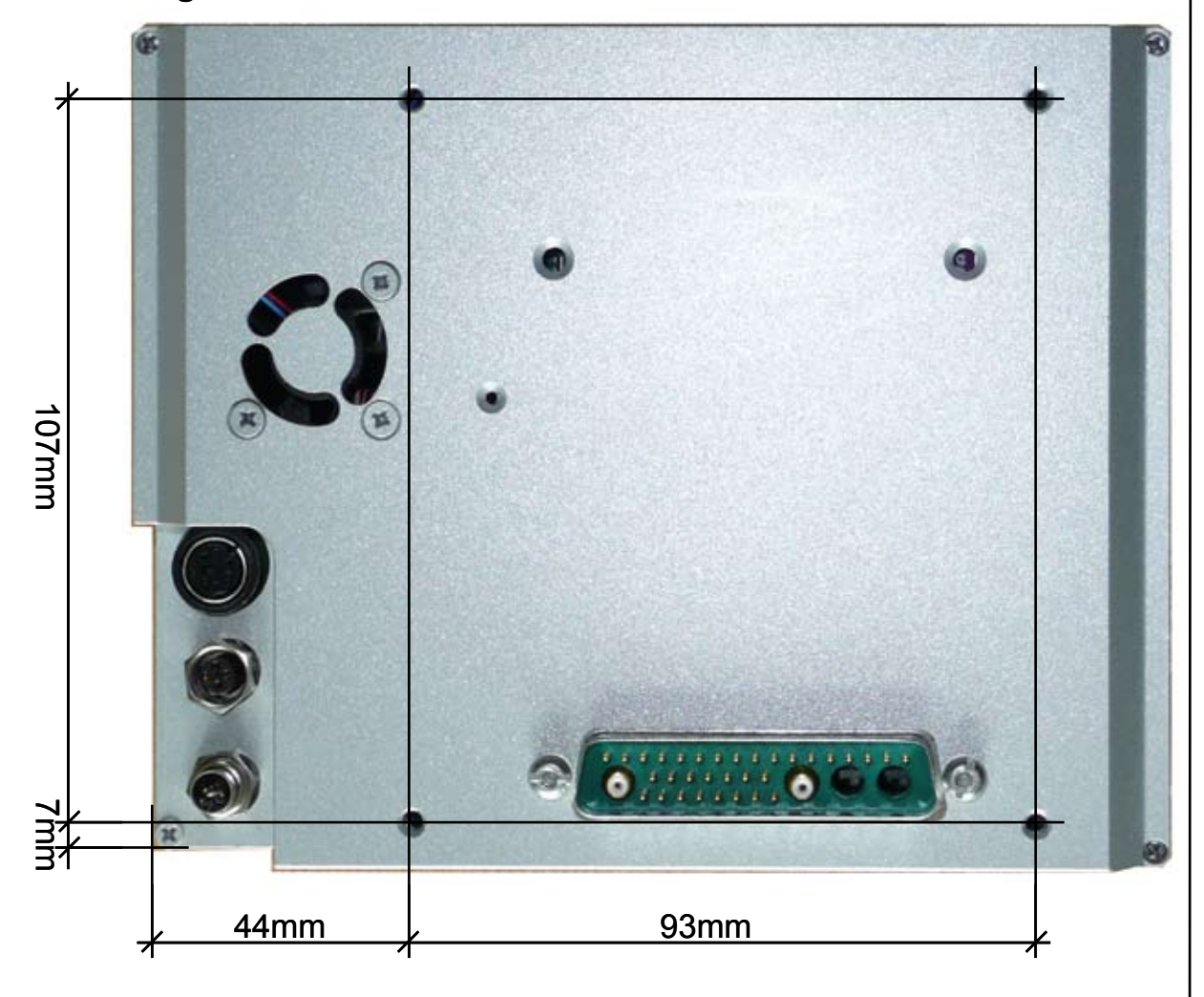

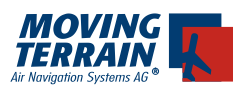

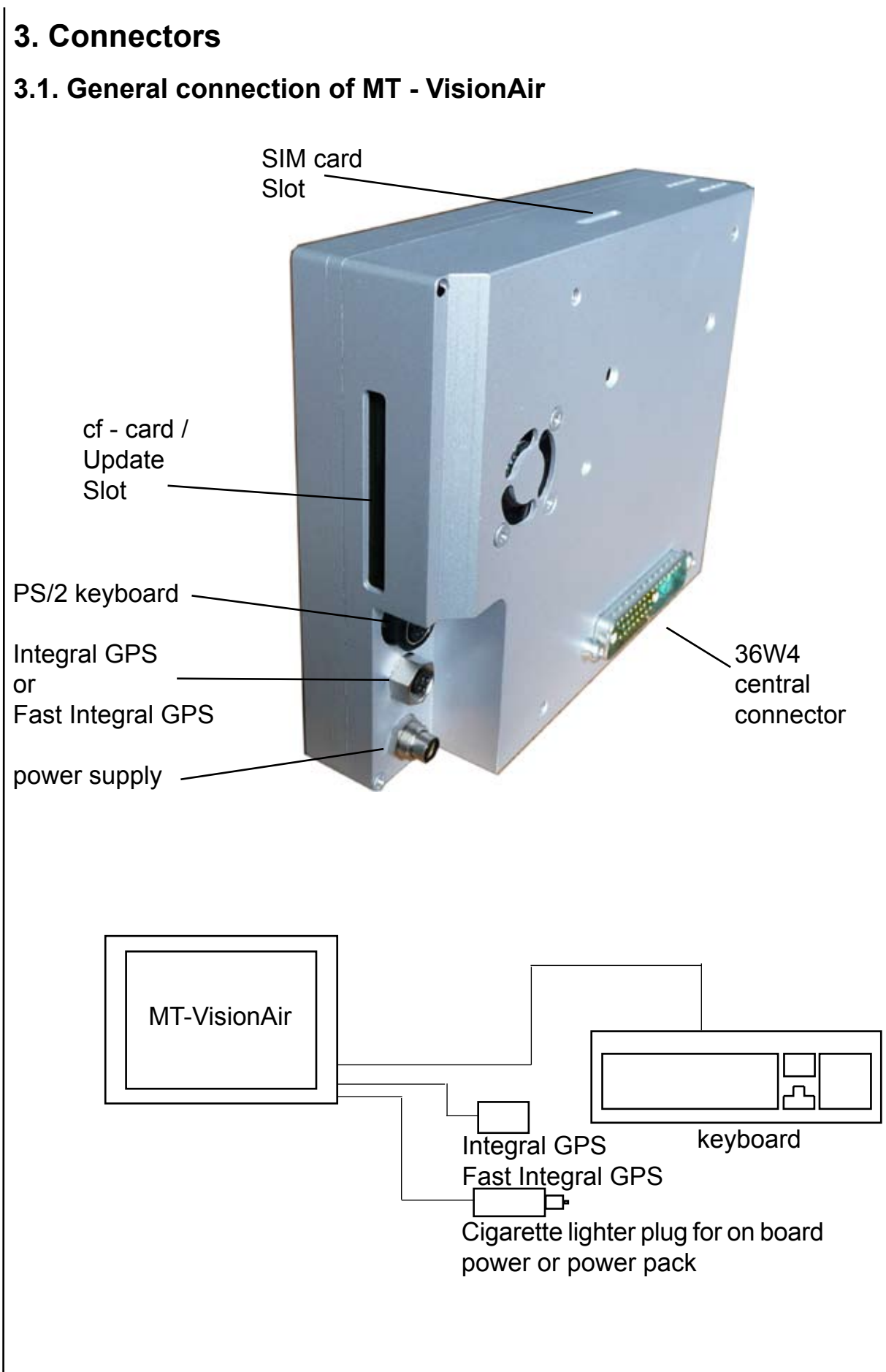

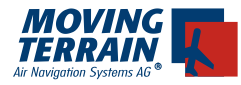

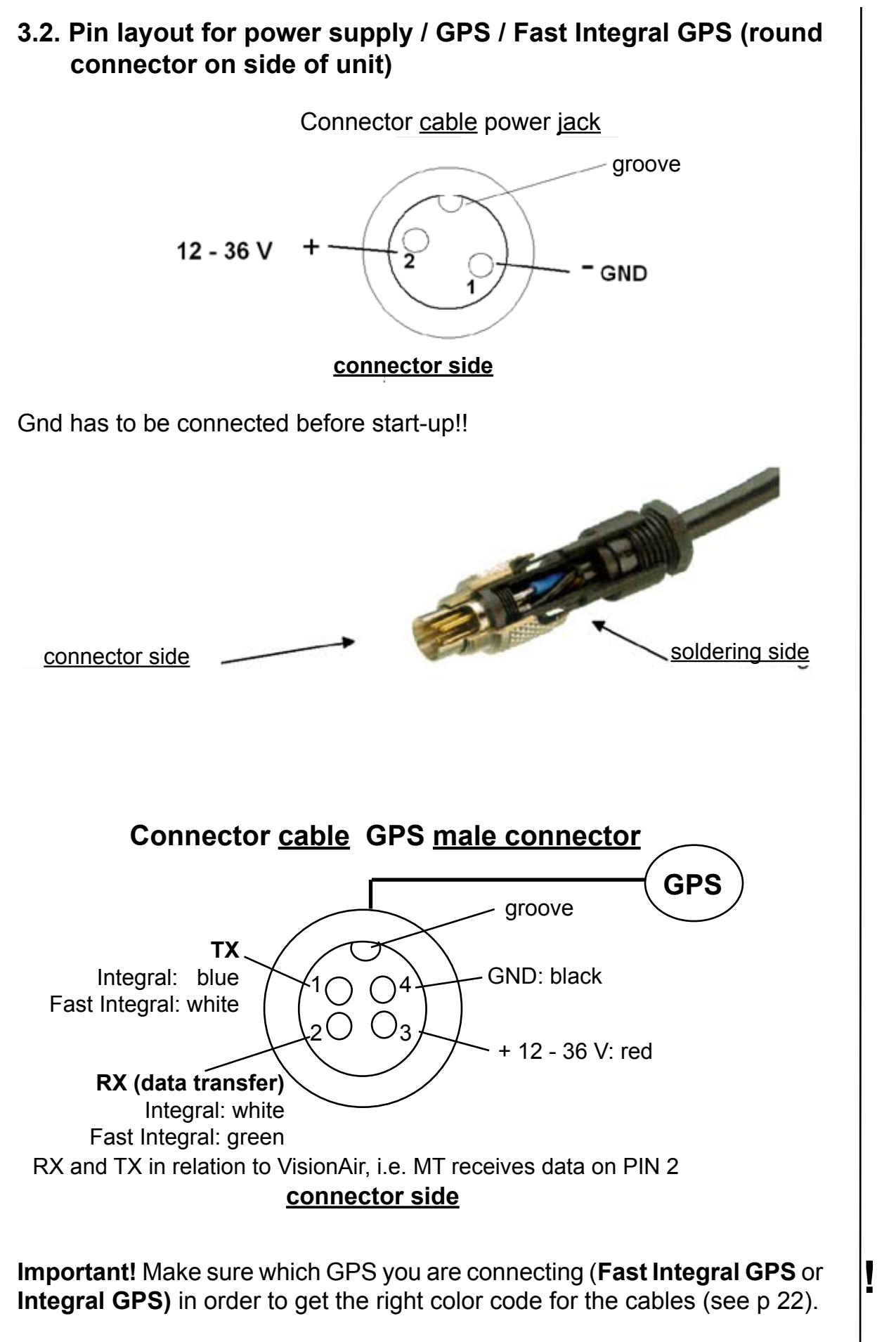

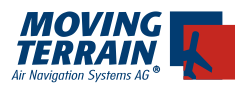

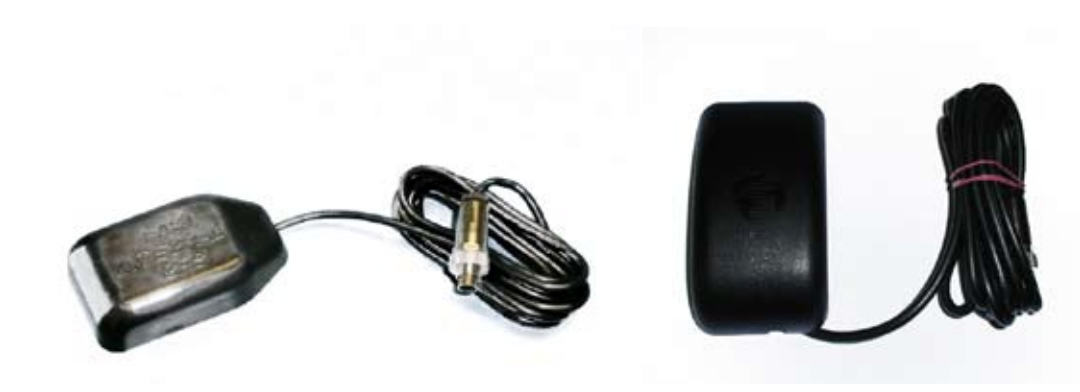

Fast Integral GPS

Integral GPS

#### 3.3. Instructions for power supply

The manufacturer recommends attaching MT-VisionAir devices to a power supply whose fuse is directly connected to the battery and does not include any other substantial power loads.

| Recommended: | Ground Clearance Switch |
|--------------|-------------------------|
|              | Hot Bus                 |

Not recommended: General avionics bus

Only under these conditions is the pilot able to perform his preflight work with Moving Terrain without draining the battery.

For panel installation the Quick Release Chassis includes an installation cable with a straight connector and open ends.

Units with a central connector can use this for the power supply.

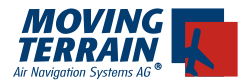

#### 3.4. Connections for the GPS/GSM module and the "Harting" central connector

In the course of designing for the GPS/GSM module option, the device was equipped with a central connector for serial, VGA video signals and power.

The GPS/GSM module for the MT-VisionAir is an extension of the functionality of the basic device with combined GPS and GSM (cell phone) hardware. Data transmission (e.g. for the Blitzplan module) is performed by the modem function of the integrated "cell phone". Due to the built-in GPS module the Integral GPS is no longer required.

On the back of the housing there are two additional connectors:

- (1) SMA jacks for connecting a GPS and a GSM antenna
- (2) Harting 36 pin connector for power, COM 1-4 and VGA signals.

Thanks to the design the unit is now easier to remove from the panel since only the central connector and the SMA connections have to be disconnected.

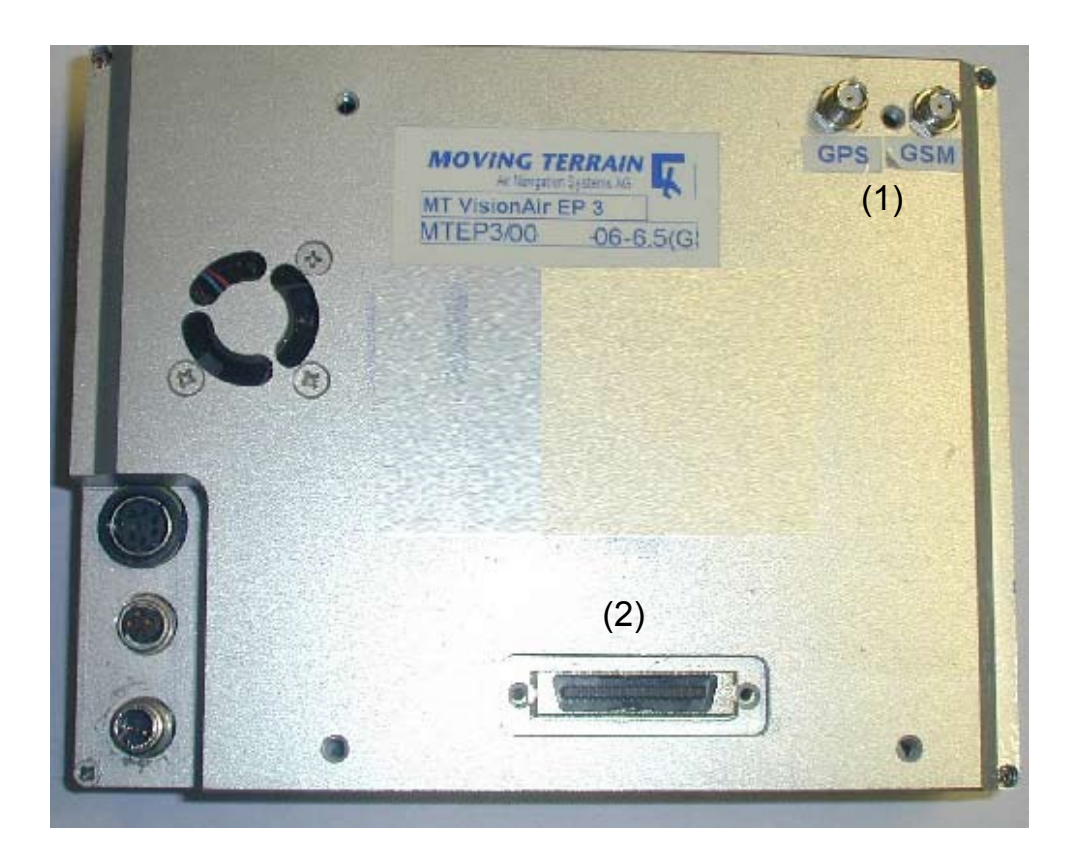

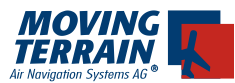

By default a GPS/GSM combination antenna with SMA connectors is attached to this system version:

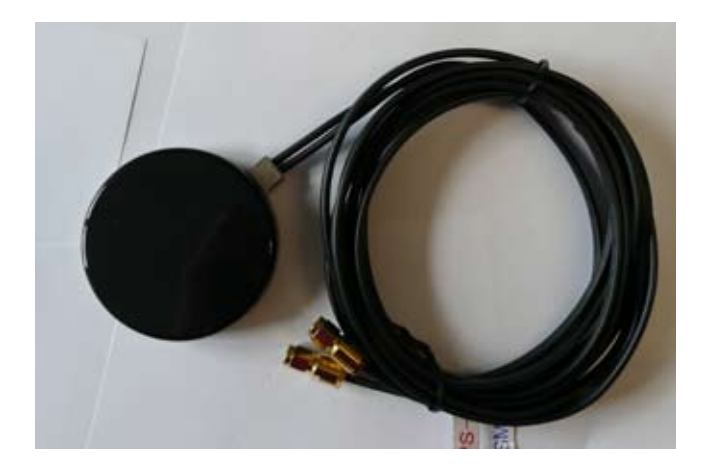

The form of connectors for the GPS/GSM antenna cable are basically identical (SMA form).

Therefore it is necessary to use special care when attaching the two antenna cables to the cabinet.

The connectors on the cable and the jacks on the cabinet are appropriately labeled.

Systems with additional peripheral devices, e.g. TCAS, Iridium telephone, Stormscope, etc. or if requested can include a Harting central connector which can be appropriately wired by the installation facility.

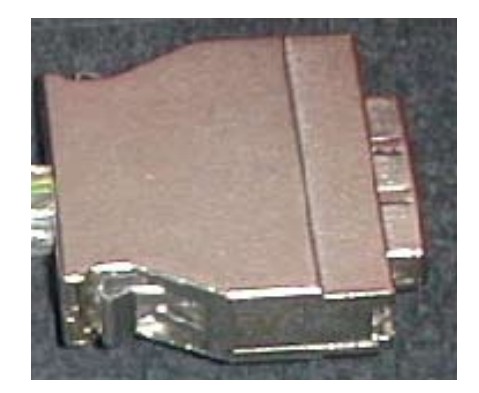

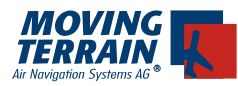

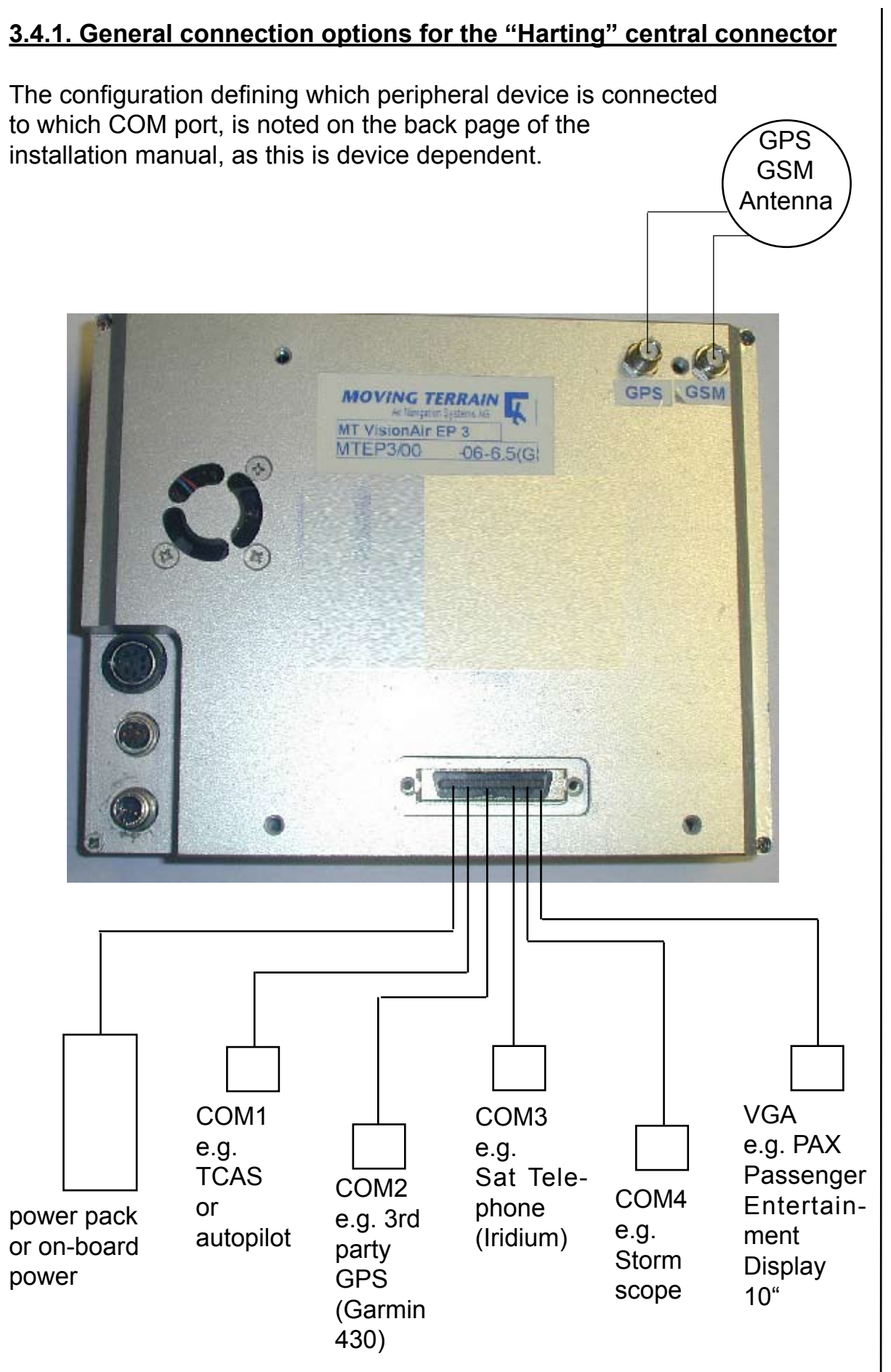

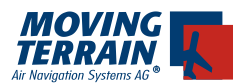

#### 3.4.2. Pin Layout of "Harting" Central Connector

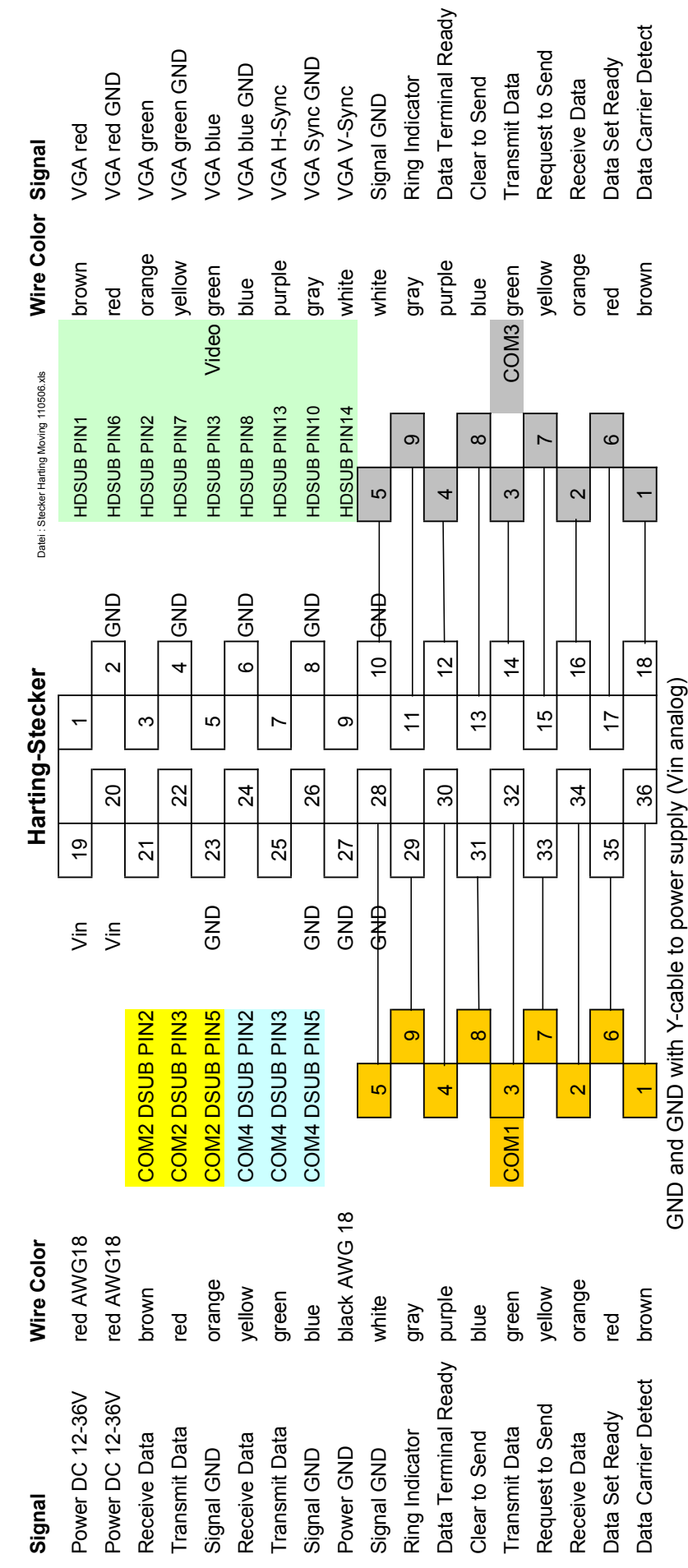

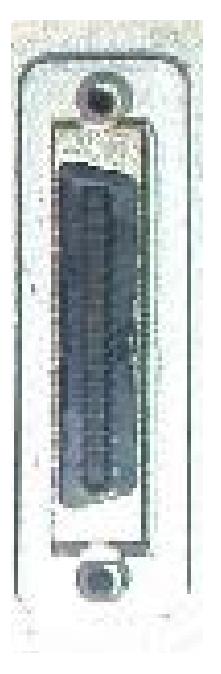

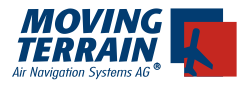

#### **3.5.** Connections of the **36W4** central connector

In the course of further development of the internal GPS/GSM module option, the system was equipped with a central connector for serial interfaces, VGA video signals, GPS/GSM, autopilots, video-in and power.

The objective of the development was to consistently provide the capability of easily connecting and detaching all required signals via a single connector. The round connectors on the side for power and integral GPS are no longer required.

On the back of the casing there is now only the 36W4 central connector (1).

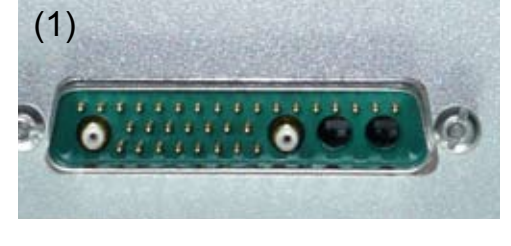

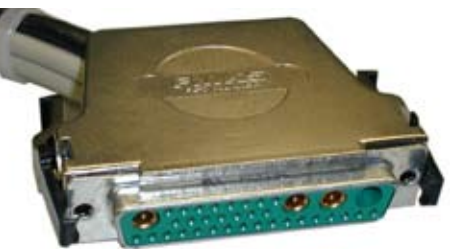

counterpart

The connector can be disconneted by unlatching the two black lateral hooks and then pulled off.

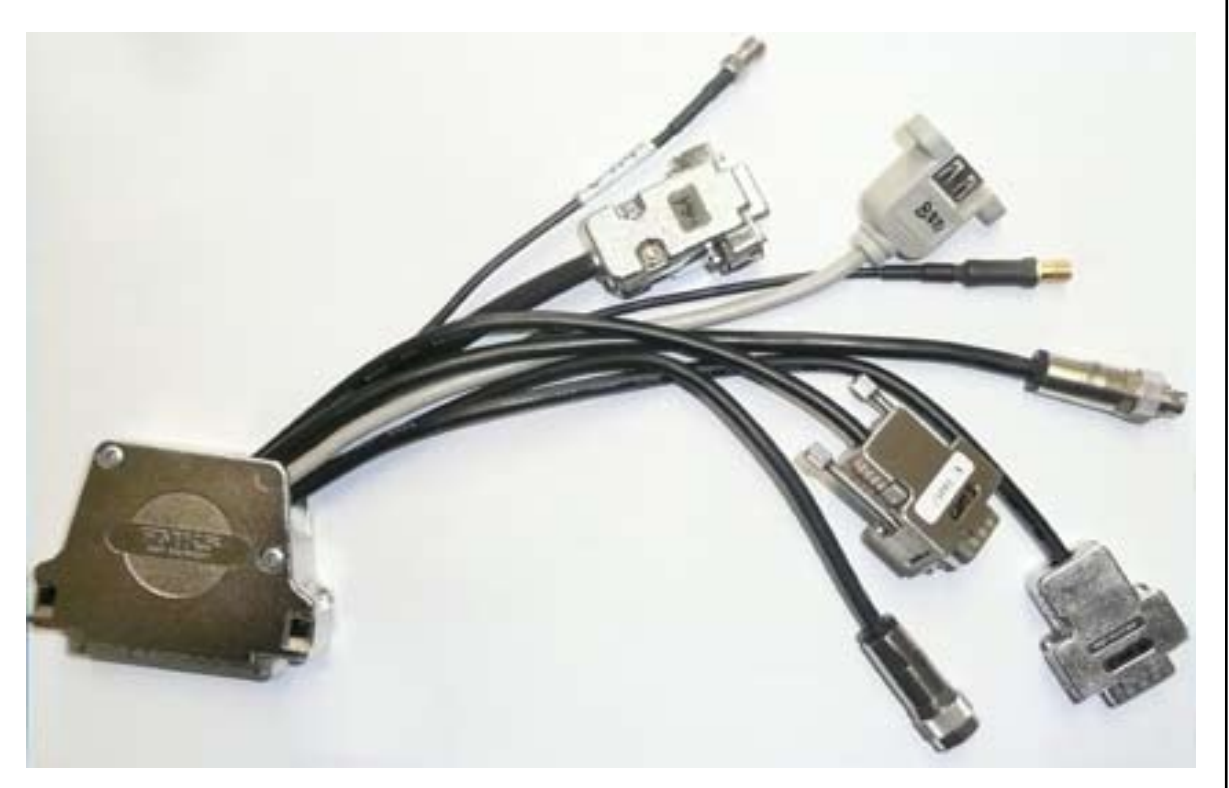

wiring loom

#### Attention!

If you use the 34W4 central connector, <u>always</u> use this to connect the power supply. In this case <u>do not</u> use the round connector at the back of the unit. Otherwise there is a danger of short circuiting the unit!

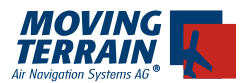

A central connector with a permanently attached GPS/GSM antenna and power input is available as an accessory, enabling flight preparation at home or in the hotel room.

In combination with the cigarette lighter cable, mobile utilisation is also possible.

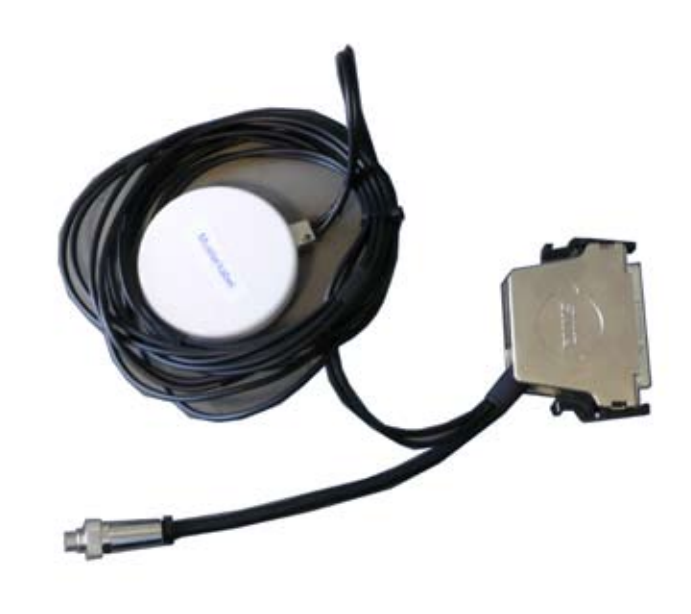

An installation kit is provided by default with the unit, containing all required parts enabling the installation facility to connect 'the MT-VisionAir with the onboard peripheral units.

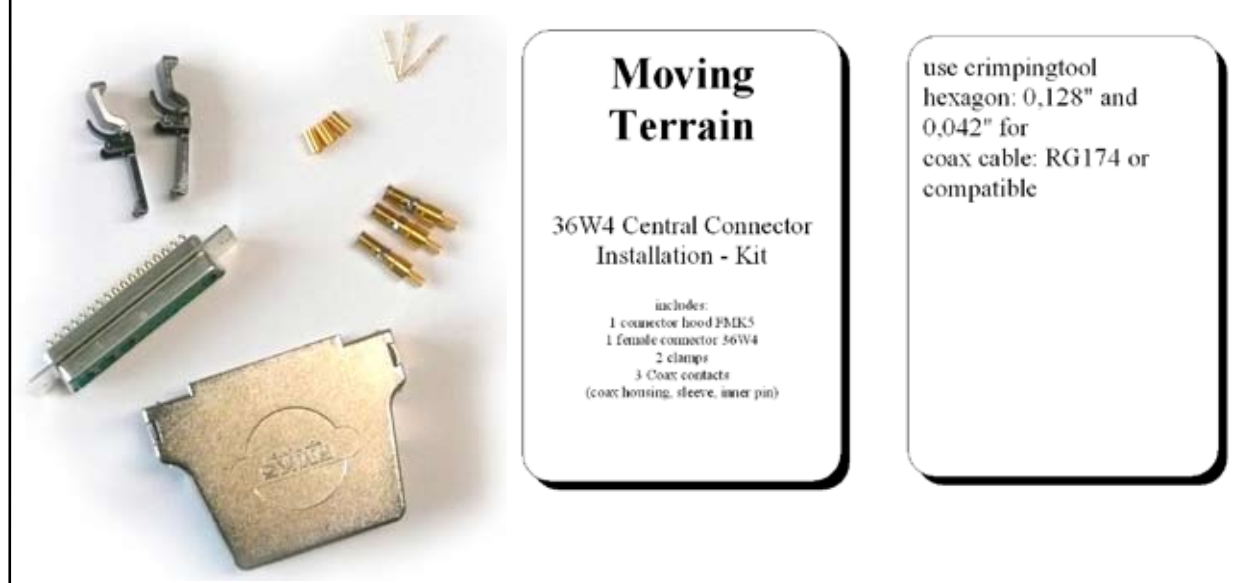

During flight the GPS/GSM Antenna should be placed on top of the dashboard with an uninterrupted view of the sky. While it is not expected, the antenna mounting magnet may in some circumstances interfear with the on-board instrumentation. To avoid this happening a ferros metal plate of 20-30 cm diameter should be attached to the magnet. This has the added advantage that it will increase the effectiveness of the antenna.

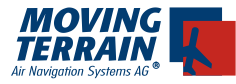

#### 3.5.1. General connection options of the 36W4 central connector

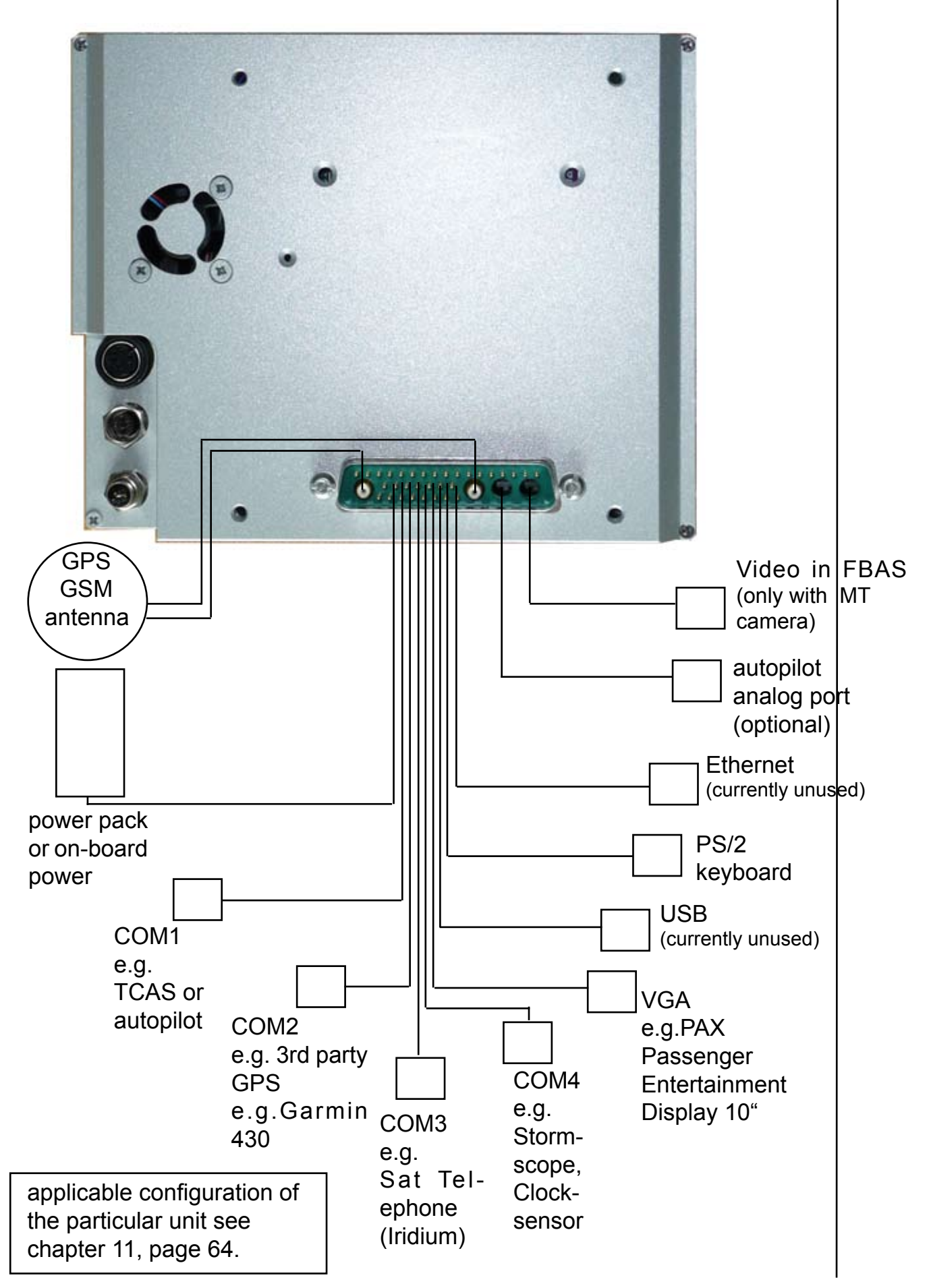

Standard Pin assignment

|   |                                |                  |                              |           |           | Ethernet TX+            | Ethernet TX- | Ethernet RX+ | Ethernet RX- |                         |           |           |           |                         |           |           |           |                         |           |               |         |                      |                                  |            |            |          |                         |                  |            |                         |                         |                                   |          |                             |                    |                      |                            |                               |     |    | Color Codes |           | function  | RXD  | TXD<br>+ 12-36V | GND |    |    |
|---|--------------------------------|------------------|------------------------------|-----------|-----------|-------------------------|--------------|--------------|--------------|-------------------------|-----------|-----------|-----------|-------------------------|-----------|-----------|-----------|-------------------------|-----------|---------------|---------|----------------------|----------------------------------|------------|------------|----------|-------------------------|------------------|------------|-------------------------|-------------------------|-----------------------------------|----------|-----------------------------|--------------------|----------------------|----------------------------|-------------------------------|-----|----|-------------|-----------|-----------|------|-----------------|-----|----|----|
|   | use both pins (01+02) togehter |                  |                              |           |           | GND for COM 1 is Pin 24 |              |              |              | GND for COM 1 is Pin 24 |           |           |           | GND for COM 1 is Pin 24 |           |           |           | GND for COM 1 is Pin 24 |           |               |         | use 75 Ohm impedance | cable for color and sync signals |            |            |          |                         |                  |            |                         | use 5V and GND from USB | at Mini DIN: 5V pin 4 / GND pin 3 |          |                             | RG174 cable 50 Ohm | RG174 cable 50 Ohm   | RG174 cable 50 Ohm         | RG179 cable or similar 75 Ohm | _   |    |             |           |           |      | 000             | 32  |    |    |
|   | red                            | 2 Pin Binder red | round connector blue / black |           |           | 9 Pin Sub-D             |              |              |              | 9 Pin Sub-D             |           |           |           | 9 Pin Sub-D             |           |           |           | 9 Pin Sub-D             |           | 9 Pin Sub-D   |         | 15 pin               | high desnity                     | Sub -D     |            |          | red                     | USB Buchse white | green      | black                   | 6 pin                   | Mini DIN                          |          |                             | SMA                | SMA                  |                            |                               |     |    |             | 0 0 0 0 0 | 000000000 |      | 0 0 0 0         |     |    |    |
|   | 0 0                            | 2                | -                            | 2         | ę         | 4                       | ø            | 7            | 9            | 2                       | ę         | 2         | ę         | 4                       | ω         | 7         | 9         | 2                       | 3         | 5             | Ļ       | 2                    | ო                                | 13         | 14         | 6,7,8,10 | £                       | 2                | с          | 4                       | Ł                       | 5                                 |          |                             |                    |                      |                            |                               |     |    |             | 000       | 8         |      | 0 0 0           |     |    |    |
|   | 01                             | 07               | 11                           | 13        | 12        | 25                      | 26           | 27           | 28           | 22                      | 23        | 17        | 19        | 21                      | 20        | 18        | 16        | 14                      | 15        | 24            | 80      | 07                   | 90                               | 05         | 4          | 03       | 30                      | 31               | 32         | 29                      | 60                      | 10                                |          | S                           | A4                 | A3                   | A2                         | A1                            |     |    |             |           |           |      | 0 0 0           |     |    |    |
|   | Power DC 12-36V                | Power DC 12-36V  | PWR GND                      | COM 1 RxD | COM 1 TxD | COM 1 DTR               | COM 1 CTS    | COM 1 RTS    | COM 1 DSR    | COM 2 RxD               | COM 2 TXD | COM 3 RxD | COM 3 TXD | COM 3 DTR               | COM 3 CTS | COM 3 RTS | COM 3 DSR | COM 4 RxD               | COM 4 TxD | GND COM 1 - 4 | VGA red | VGA green            | VGA blue                         | VGA h-sync | VGA v-sync | VGA GND  | USB / PS/2_Keyboard +5V | USB data -       | USB data + | USB / PS/2_Keybaord GND | PS/2 Keyboard data      | PS/2 Keyboard clock               |          | PIN assignment coax contact | GPS antenna        | GSM antenna          | autopilot heading (option) | video in (option)             |     |    |             |           |           |      | 00              | 16  |    |    |
| ļ | Pi                             | n                | 1                            | 1         | F         | <b>°</b>                | w            | 'e           | r            | G                       | in        | d         | h         | a                       | S         | to        | b k       | e                       | C         | 0             | n       | ne                   | 2<br>C                           | te         | ed         | _<br>د   | De                      | <br>efc          | <u> </u>   | e                       | S                       | ta                                | rt-<br>м | τι                          | р!<br>ЛР           | <u> </u><br>!<br>/ 1 | 7                          | - 02                          | 2 R | EV | / E         | Da        | atur      | n: ' | 17. '           | 11. | 20 | 09 |

#### 3.5.2 Pin assignment of the 36W4 central connector

cable Fast Integral GPS green white red black ast) Intey. PIN central cable connector Integral GPS Fr 22 White 23 blue 1 or 2 red GND

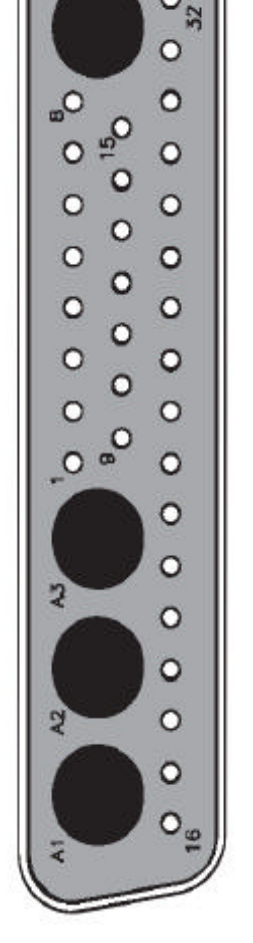

view: jack, soldering side female connector solder side

| MOVING                      |  |
|-----------------------------|--|
| TERRAIN                     |  |
| Air Navigation Systems AG ® |  |

common wire color

connector common

connector common Pin at

Signal optional

description

common wire color

common connector

Pin at common connector  $\sim$ 

central connector Pin

Signal

optionale Beschaltung

green orange/white orange green/white

RJ45 8 pin Western connector

ო 2 ധ

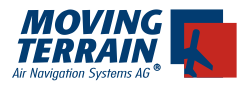

#### **3.6. Instructions for connection of peripheral devices**

- The port assignment defining which peripheral device (Iridium telephone, TCAS, Stormscope ....) is to be attached to which COM port can be found on the back page of the installation manual, since these are device dependent.
- When connecting an Iridium telephone or GSM telephone, it must be verified that <u>all</u> 7 lines are attached, because they are <u>all</u> required. (Typical error: if lines are missing, the telephone dials but then hangs up during the weather download.) In general, connection is made to COM3 and must always be connected 1:1 (no crossed cable).
- COM ports that are marked as "internally cabled" in the list on the back may not be used on the central connector.
- Shielded lines are to be used for cabling and the shield must be connected to aircraft ground to avoid interference of other avionics units.
- The power supply coming from the central connector is not switched by the unit, i.e. ab Integral GPS connected to the central connector draws 50-70 mAmps even when the unit is swiched off. If no master switch is used this can drain the aircrafr battery in a couple of weeks, therefore always connect the unit with a master swich

#### 3.7. Configuration of the correct GPS driver in the software

From version 7.4 onwards the matching GPS driver can be configured with the software:

| AUX<br>SET<br>GPS | K<br>FUP<br>S |                                                                                                    |                                                                                                    |
|-------------------|---------------|----------------------------------------------------------------------------------------------------|----------------------------------------------------------------------------------------------------|
| Intern            | ->            | switching to the internal GPS<br>BUILT-IN GPS                                                                                 | S/GSM Modul =<br>(4800, NMEA)                                                                                     |
| Extern            | ->            | switching to an external GPS<br>INTEGRAL GPS<br>FAST INTEGRAL GPS<br>TRIMBLE<br>KING KLN90<br>GARMIN 430/530<br>UNIVERSAL FMS | 6<br>(4800, NMEA)<br>(9600, NMEA)<br>(9600, AVIATION)<br>(9600, AVIATION)<br>(9600, AVIATION)<br>(9600, AVIATION) |

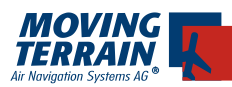

#### 3.8. Dipswitch config

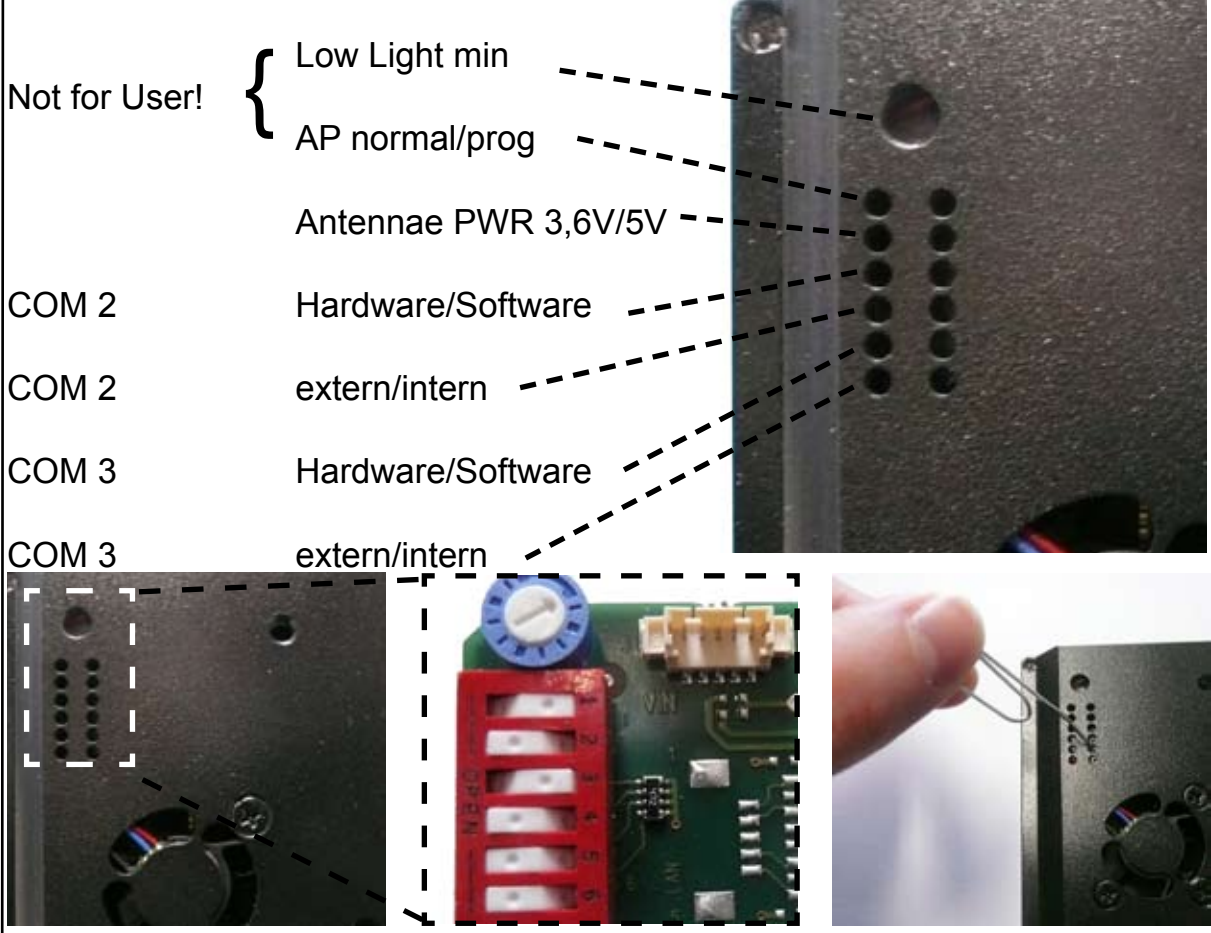

internal board, enlarged

Handling e.g. with paper clip

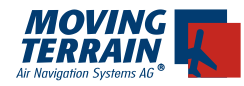

#### 4. MT Autopilot

The MT-VisionAir is optionally available with an integrated autopilot control module. The Moving Terrain autopilot software is integrated into the main program. The module can be activated with an authentication code. Following that it is operational and must be calibrated.

#### 4.1. Connecting the autopilot and defining the control voltage

If the MT-VisionAir was ordered with an autopilot module, there will be a coaxial contact at location A2 of the 36W4 central connector (see image). This must be connected with the source selector. The central pin has an analogue voltage (deviation voltage) that controls the autopilot to enable the aircraft to:

a) hold a DIRECT course orb) follow a ROUTE

This voltage can be configured to match the autopilot. e.g. for a connection as a NAV source:

+150mV = full-scale deflection to the right -150mV = full-scale deflection to the left 0V = neutral

or for example a connection as HEADING source:

+15V = full-scale deflection to the right -15V = full-scale deflection to the left 0V = neutral

or:

+10V = full-scale deflection to the right +5V = neutral 0V = full-scale deflection to the left

The voltages given above are only examples. In order for Moving Terrain to carry out the preliminary configuration, it is necessary for the autopilot configuration form to be completed.

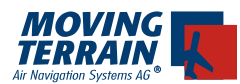

WITENTIONALLY LEFT BLANK

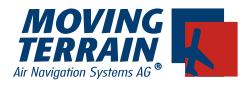

| 4.2. Worksheet for the configuration of MTDA/21-xxx-02-                                                |  |  |  |  |  |  |  |
|----------------------------------------------------------------------------------------------------|--|--|--|--|--|--|--|
| (to be filled out by the installation facility)                                                        |  |  |  |  |  |  |  |
| 1. Type of autopilot                                                                                   |  |  |  |  |  |  |  |
| Manufacturer:                                                                                          |  |  |  |  |  |  |  |
| Model:                                                                                                 |  |  |  |  |  |  |  |
|                                                                                                    |  |  |  |  |  |  |  |
| 2. Control voltage                                                                                     |  |  |  |  |  |  |  |
| Neutral element (autopilot does not make any course corrections) at:<br>(m)V                           |  |  |  |  |  |  |  |
| Maximum course correction to left at: (m)V                                                             |  |  |  |  |  |  |  |
| Maximum course correction to right at: (m)V                                                            |  |  |  |  |  |  |  |
|                                                                                                    |  |  |  |  |  |  |  |
| 3. Contact person at the installation facility                                                         |  |  |  |  |  |  |  |
| Name of the installation facility:                                                                     |  |  |  |  |  |  |  |
| Surname:                                                                                               |  |  |  |  |  |  |  |
| First name:                                                                                            |  |  |  |  |  |  |  |
| Telephone number for inquiries:                                                                        |  |  |  |  |  |  |  |
|                                                                                                    |  |  |  |  |  |  |  |
| Please fill out the sheet to ensure correct D/A converter configuration and fax to +49 (0)8376-921414. |  |  |  |  |  |  |  |
|                                                                                                    |  |  |  |  |  |  |  |

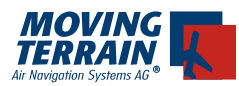

MTENTIONALLYLEFT BLANK

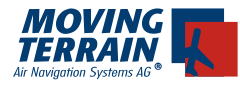

#### 4.3.Connection diagram

At the source selector there is usually no input available, so either the NAV or the HEADING input must be provided with a selector switch (toggle switch). The MT autopilot interface can be operated both as a NAV source as well as a HEADING source.

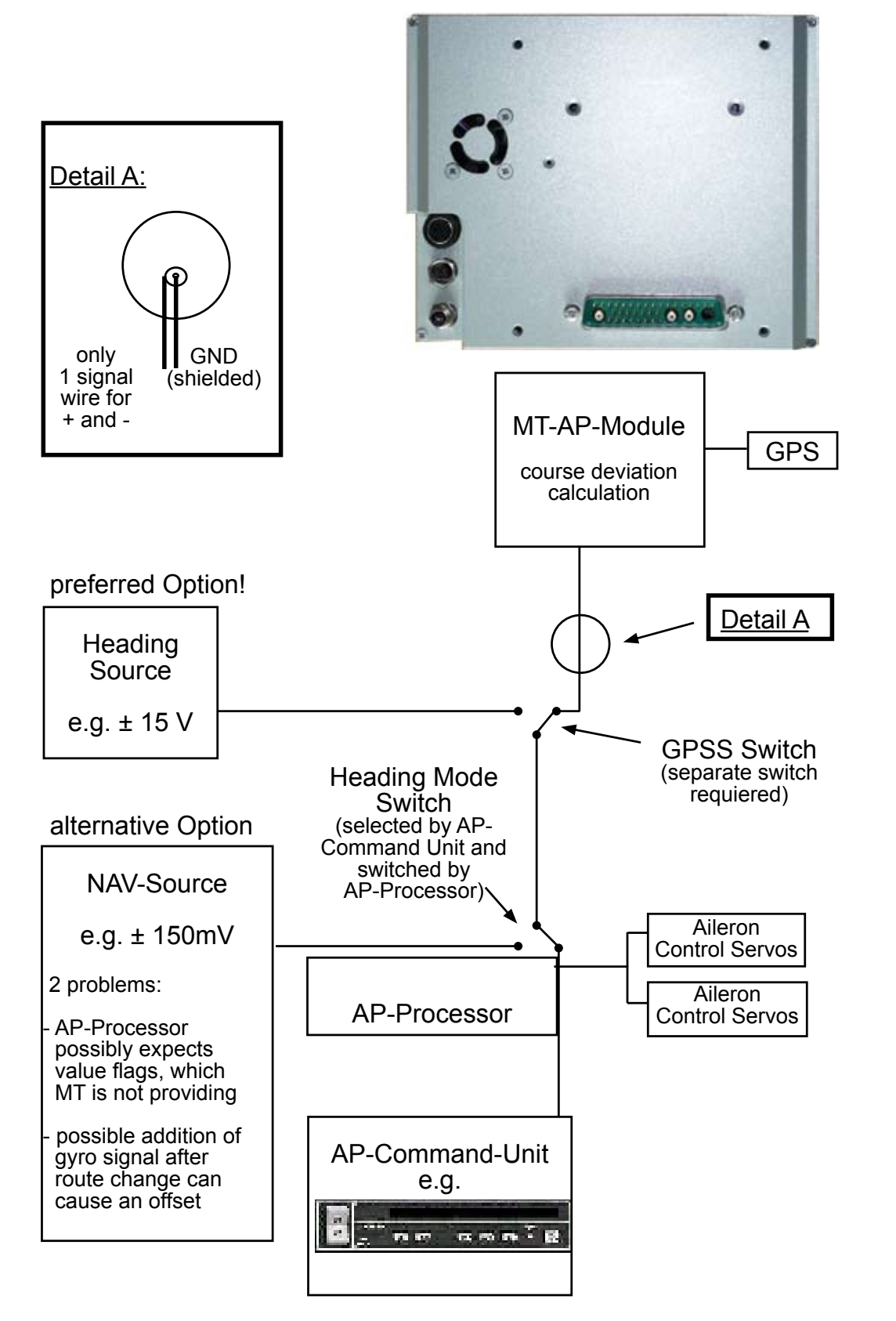

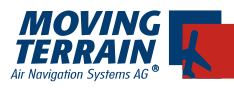

#### 4.4. Initial operation

#### 4.4.1. Mode of operation

The MT autopilot only works if an APDCT (Direct) or an APRTE (Route) is active in the MT system and at the same time the ground speed is at least 5 knots. If neither a DIRECT nor a ROUTE is active no signal is transferred to the D/A converter and thus no control voltage is supplied to the autopilot.

If a Route or a Direct is active a so-called "cross track error" (XTE) is calculated between the current position (GPS/MT) and the planned course (Direct/Route leg). Depending on the magnitude of this XTE a heading change is affected by the autopilot.

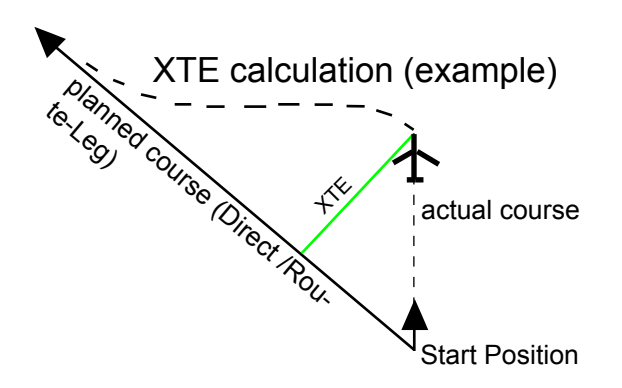

#### 4.4.2. Polarity test

In order to check polarity a minimum speed of 5 knots is required, so the functionality should be checked during taxiing.

- a) Turn on all required devices (MT-VisionAir, autopilot computer, etc.) and select the appropriate input switch of the autopilot computer (e.g. HDG-Mode, Nav Mode, MT-Switch).
- b) Wait for GPS SatFix and switch to FLT mode by pressing <K>. Chart is positioned.
- c) Using the following procedure set a Direct to a point left of intended taxi direction (see diagram):

NAVWPT, choose destination, press DCT

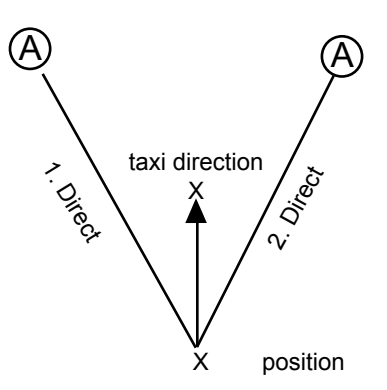

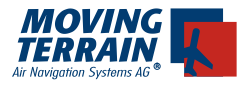

- d) Activate autopilot, select, <AUX> <AP> and <APDCT>
- e) With the aircraft moving in the taxi direction, there is a deviation from the DCT course. In this case the rudder must now be correctly deflected (laterally to the left).
  This is only possible with a ground speed > 5 kts. At a ground speed under 5 knots the autopilot is deactivated and the rudder is brought into neutral position. The status of the autopilot is displayed instead of "ModeMAP" or "ModeFLT".
- f) Testing the autopilot in the simulator with the aircraft standing still: Procedure e) can also be carried out without the aircraft moving using only the built-in simulator. In this case it is not necessary to use a SatFix mentioned in b).
- g) If the rudder deflection is in the wrong direction, the polarity can be changed using the parameter *Polarity* in the file MTPRO.INI.

In the section [autopilot] there is a parameter:

#### Polarity = R

By changing "R" to "L" the deviation voltage can be inverted (see also 4.5 MT-PRO.INI).

#### 4.4.3. Dynamic calibration

Dynamic calibration is dependent on aircraft type and model, it must be performed for each aircraft as each one reacts differently. As demonstrated in the following diagrams the operation of the autopilot is observed and the following values set in the file MTPRO.INI:

#### [Autopilot]

Sensitivity = 250 means that the sensitivity is set to 250% and a maximum turn rate is achieved beginning at an **XTE** of 0.5 nm (two-minute turn assumed).

When Sensitivity is set to 100 the autopilot has a maximum turn rate when **XTE** is 1.25 nm (Nautical Miles).

The value of 250 is suggested by Moving Terrain based on tests and experience. However it can vary with different aircraft types.

Sensitivity should only be changed if the aircraft tends to oscillate (reduce sensitivity) or reacts sluggishly to course changes (increase sensitivity).

Dynamic calibration can only be performed in flight.

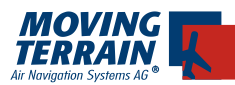

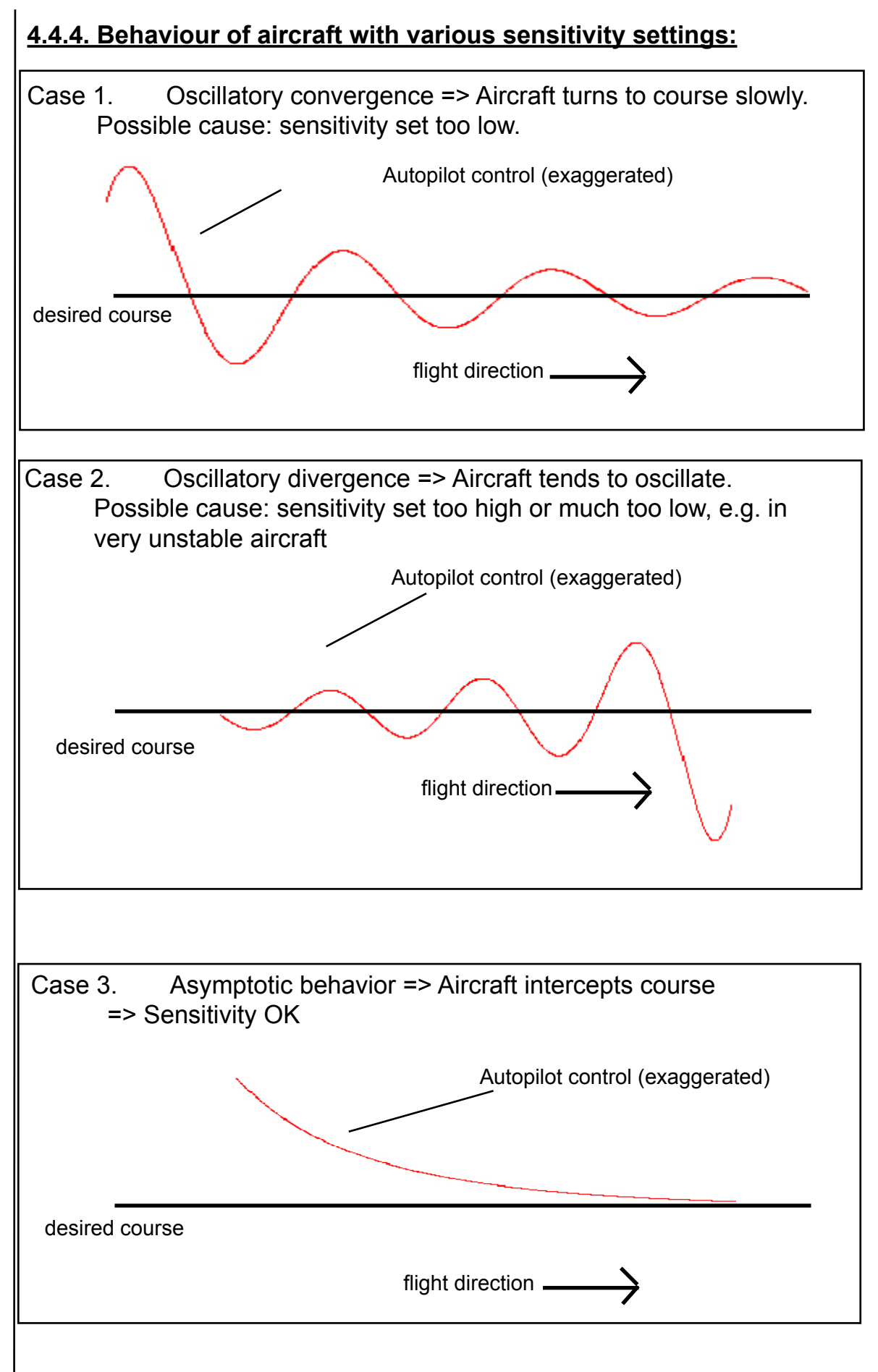

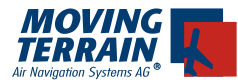

#### Remarks:

In case of failure of the MT system or of the GPS the control voltage is reset to the neutral value after approximately 3 seconds (no heading change by the MT autopilot module).

#### 4.5. MTPRO.INI

In case these adjustments do not produce the desired results, please contact the MT service.

Through modifications of the MTPRO.INI file the autopilot can be accommodated to special conditions.

The default values for the autopilot software:

In the section [General]

LookAheadSecsXTE = 45.0 LegFinishedSecsVFR = 20.0 LegFinishedSecsIFR = 30.0 LegFinishedSecsFlyOver = 5.0

In the section [Autopilot]

Sensitivity = 70 Polarity = R

#### Heads up!

Lines in MTPRO.INI beginning with a semicolon ";" are commented out. The semicolon must be removed in order for the parameter to take effect.

Preparation: Plug a standard keyboard with a PS2 connector to the 1st of the 3 female connectors on the back of the unit. (Please make sure the power supply is connected).

Switch on the Unit and press EXT (instead of AGREE). Type NC, press Enter, Norton Commander is now starting.

Choose mtpro.ini with the arrow-keys. For safety make a copy of the file: press F5, type: c:\MOVTER.PRO\mtproini.sav, press Enter

Choose mtpro.ini with the arrow-keys, press F4, search for [AUTOPILOT].

Attention! Make sure not to change the program structure!

At this stage it is possible to make an alteration to \*.ini, e.g. change polarity from R to L.

Save any changes with F2. Close editor with F10. Close Norton commander with F10. Reboot the unit.

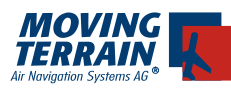

#### 5. MT Sat Radar and Blitzplan

#### 5.1. System components for data transfer

MT Satellite Radar requires the following components:

#### 5.1.1. Hardware

- MT-VisionAir with central connector for data transfer
- GPS receiver
- MT-GPS/GSM antenna with built-in GPS module or
- MT Integral GPS

Important: The GPS has to transmit current time, because weather download is not possible otherwise. Currently known GPS models that are not suitable and do not transmit the time: Garmin GNS430, GNS530. These have to be combined with the the GPS-clock. Please call us for more information.

- Satellite telephone Motorola 9505A with modem kit, data transfer cable and antenna or
- External cell phone (GSM technology) (very restricted functionality in the air) or
- Built-in GPS/GSM module with antenna.

#### 5.1.2. Software

- MT-Satellite Radar Display software
- Access to DWD weather data (PCMET access)

#### 5.2. Block diagram

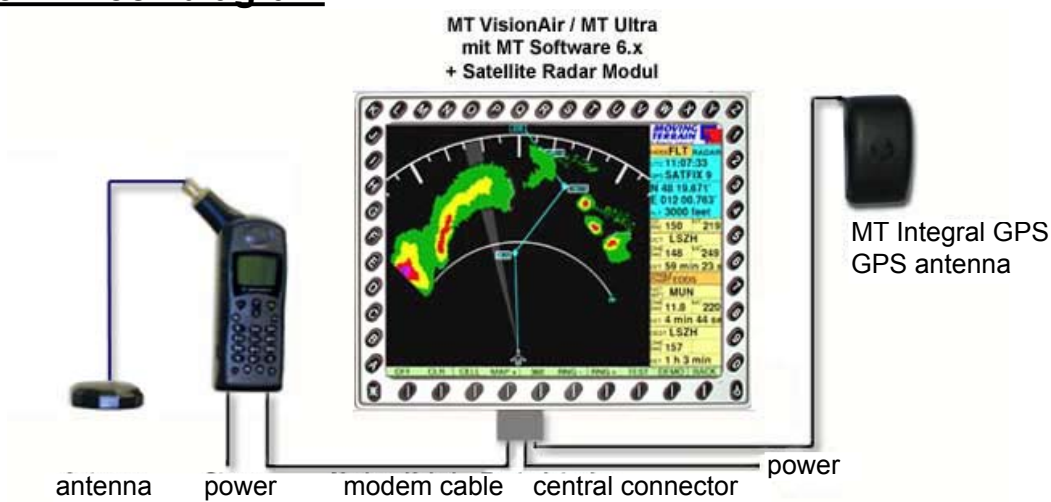

#### Important:

For calling and for downloading data the connector between the satellite telephone and antenna must be **set at 45°**, pointing upwards.

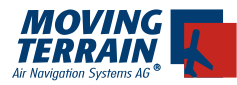

The components of the system must be correctly connected: Pin assignment of the central connector is described under 3.4.2 or 3.5.2.

When connecting an Iridium telephone or GSM telephone, it must be verified that <u>all</u> 7 lines are attached, because they are <u>all</u> required. (Typical error: if lines are missing, the telephone dials but then hangs up during the weather download.) In general, connection is made to COM3 and must always be connected 1:1 (no crossed cable).

#### 5.3. Remarks about installation of the Iridium Antenna

#### 5.3.1. Recommended installation of the Iridium Antenna

Like with the Integral-GPS or GPS/GSM combination antenna the visible segment of the sky must be as big as possible (see installation sketch p. 8).

Position of the antenna: Half of the sky (e.g. antenna is at the wall of the hangar or house) is enough for the GPS, but not for the satellite-telephone: The satellite antenna needs ideally about 180° free vision. The positioning under the glare shield isn't ideal as it offers only vision of 2/3 of the sky.

Solution: - Installation in the rear roof window (Cessna)

- Installation directly under the plastic fuselage
- external antenna (mounted on the roof)

The antenna provided by Motorola can be extended using the RG 58 cable (ideally shielded against interference).

#### 5.3.2. Ground plane

For the installation a base plate (min 20 x 20cm) made of conducting material is recommended. On this base plate the antenna is mounted **with upward vision**. Conducting material (e.g. galvanized sheet metal) improves the reception.

#### 5.3.3. Extension of the antenna cable

Material: RG58C/U 500 Ohm cable with foil- and braided shield TCN male connector for RG58 SMA female connector for RG58 SMA male connector for RG174 resp. RGS316

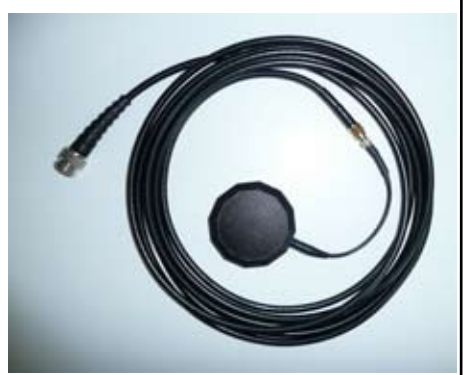

Important: Trim the thin antenna cable as close as possible to the antenna.

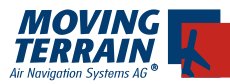

#### 5.3.4. Interference of the antenna - experience report

- Distance (GPS to Iridium-Antenne) for optimal GPS reception > 1,3 m
- Distance between the antennas < 40cm results in complete failure of GPS => SATACQ

The following scenarios will give no problems:

- Cables tied together (Integral GPS serial and/or antenna coaxil)
- Integral GPS with angled plug (unshielded cable)
- Integral GPS with staight plug (shielded)

**Attention:** Interference often only shows up on the GPS (SATAQ or other error messages), but the satellite telephone has no reception in spite of showing a good signal quality. A good signal doesn't mean a good reception.

Attention: Non-MT GPS receivers sometimes show no error message in spite of a failure, because they still send data from the cache.

#### Remarks:

- An ideal SatRadar download lasts less then 2 min.
- The Iridium reception is generally unstable, sometimes weak.
- The Iridium antenna should be installed with an optimal vision of the sky (horizon to horizon).
- At testing keep enough distance to hangar etc.
- While installing the Iridium antenna watch out for other GPS antennas (non-MT)!

#### 5.3.5. Example for an internal installation

Installation of the GPS antenna on the glare shield, the antenna of the satellite telephone in the rear window - if available - facing up, such as in a Cessna. Such an installation is well suited as long as the minimum distance to the GPS antenna is 1.3 m.

#### 5.3.6. Advice for certification tests

Please be aware that interference of GPS reception by use of a satellite telephone cannot be totally ruled out (see also AC-20-138). It is therefore recommended to check the critical avionics devices when the satellite telephone is turned on during a ground test and during a test flight.

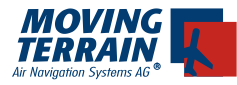

#### 5.4. Initial operation of the satellite telephone

Connect the telephone with the MT-VisionAir using the modem cable. Make sure of reliable power supply for the telephone (on board power).

#### Suppression of the PIN Code

Standard satellite telephones (e.g. Iridium) allow the deactivation of the security code, so that the telephone need only be turned on. Further input is not required.

#### 5.5. Inserting the cell phone SIM card in the built-in GSM module

Prior to insertion in an installation chassis (panel mounted) or generally prior to initial operation of the system an activated SIM card for a telephone network must be inserted. Such a card with the associated cell phone contract is not included in the MT-VisionAir delivery package. They must be acquired as a standard contract from a cell phone provider (e.g. as a partner card etc.).

In addition, for this SIM card the use of the PIN must be turned off with the help of a cell phone (deactivate PIN).

SIM cards of the provider O2 are currently not yet compatible with the system.

The SIM card must be inserted in the MT-VisionAir as shown in the image. The card should be pushed in with a small coin until it clicks in.

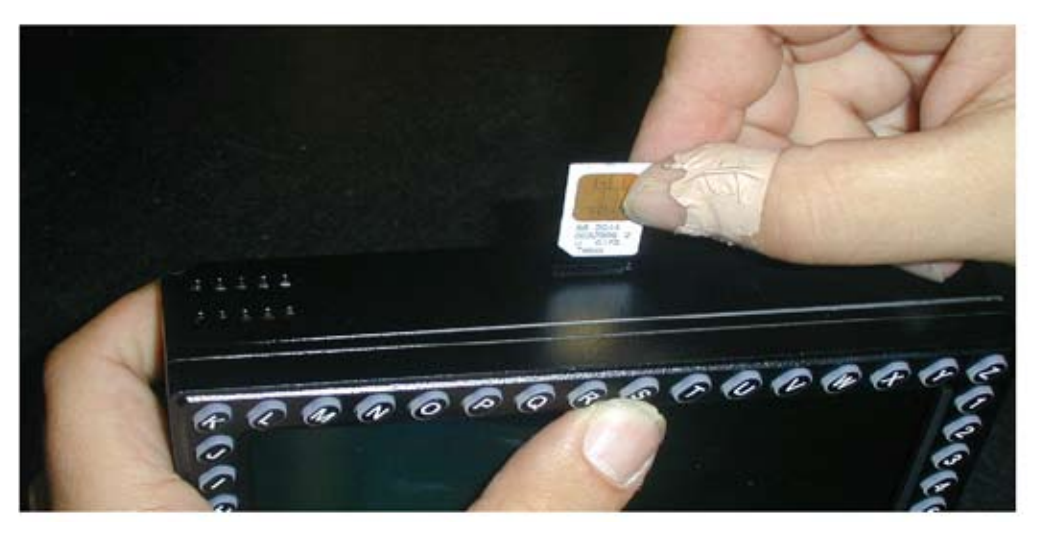

5.6. Remove the SIM card of the built-in GSM module

To activate the spring release mechanism, press the top of the card with a small coin or something similar.

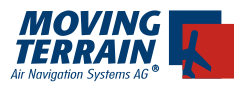

#### 5.7. Initial operation and test of the satellite telephone

Following installation of the satellite telephone it should be tested: Practical test of weather download as follows:

#### 5.7.1. Authorisation of download of weather data

- 1. Turn unit on and confirm with AGREE
- 2. Enter MT satellite weather radar RADAR

Before radar data can be downloaded from Deutscher Wetterdienst prior authorization is required.

#### AUTH

| DIAL-UP SERVER SELECTION PAGE | MOVING<br>TERRAIN |
|-------------------------------|-------------------|
|                               | MODEFLT 100%      |
| VAILABLE DIAL-UP PROFILES:    | UTC:              |
| CMET IRIDIUM SATELLIT PHONE   |                   |
| CMET SMARTSAT CARD            | N 51 09.600'      |
| CMET MOBILE PHONE             | E 009 01.890'     |
| CMET PHONE NET (GERMANY)      | ALT               |
| CMET PHONE NET (ABROAD)       | GS MT             |
| ELIT TELIT SATELLIT PHONE     | [kts]             |
|                               | DCT               |
|                               | [nm]              |
|                               | EET               |
|                               | SINGLE<br>CHART   |
|                               | NXT               |
|                               | DME MC            |
|                               | EET               |
|                               | DEST              |
|                               | DME<br>[nm] ——    |
|                               | EET               |
| ISE                           | DOWN BACK         |

This leads to the **PCMET FTP authorisation page** where access data, i.e. **Username** (beginning with Lf) and **Password** must be entered. These are communicated by DWD on request. **Upper and lower case must be observed.** 

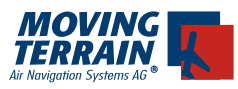

MOVING

MODEFLT 100%

UTC 13:04:48

N 47 50.611' E 009 36.602 ALT 6000 feet

GS [kts] 200

[nn1] EET

NEXT

SPS SATFIX 9

39

BACK

To enter an uppercase letter first press CAPS key followed by the appropriate letter key.

CLR deletes the character last entered,

NEXT tabs between the fields USERNAME and PASSWORD.

When leaving this page by pressing BACK both entries will be automati-

cally stored. These need not be re-entered.

USERNAME

CAPS

CLR

Lf PASSWORD

The key **AUTH** is only re-displayed if the weather service refuses the authorisation and access data must be corrected.

PCMET FTP USER IDENTIFICATION

#### 5.7.2. Selection of the telephone

With DIAL-UP you can choose in the RADAR-Menu between INTERN (integrated GPS/GSMmodule) and EXTERN (Satellite Telephone or Mobile Phone)

EXTERN: Selection of the respective connection (e.g. MobilePhone, SmartSat card in the Satelite Tel-

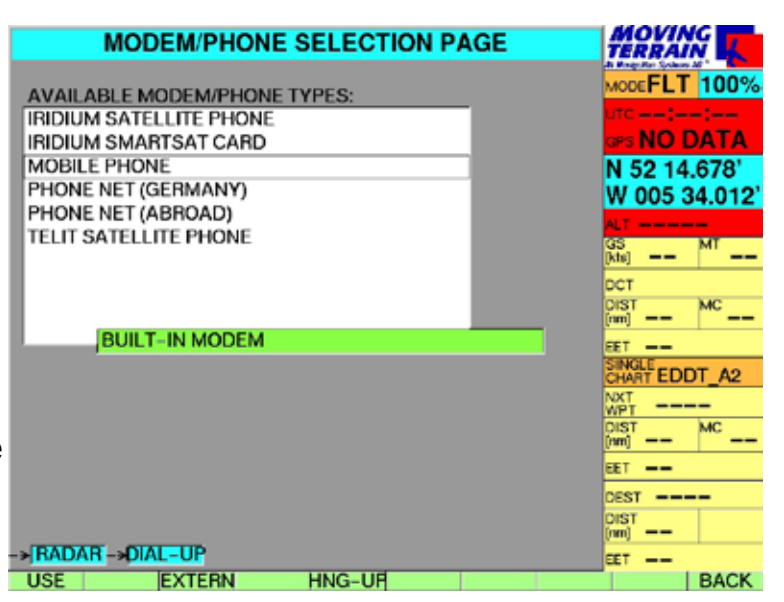

ephone or Telit Satellite Phone), confirm with USE

By default the DIAL-UP number of the DWD is set for satellite telephones or GSM cell phones. Should you wish to obtain the data from the fixed network by means of a modem, use the UP/DOWN key to select the dial-up number to PHONE NET (GERMANY) and confirm with USE.

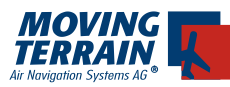

#### 5.7.3. Download of Weather Data

- Turn unit on and confirm with AGREE
- Enter MT satellite weather radar RADAR

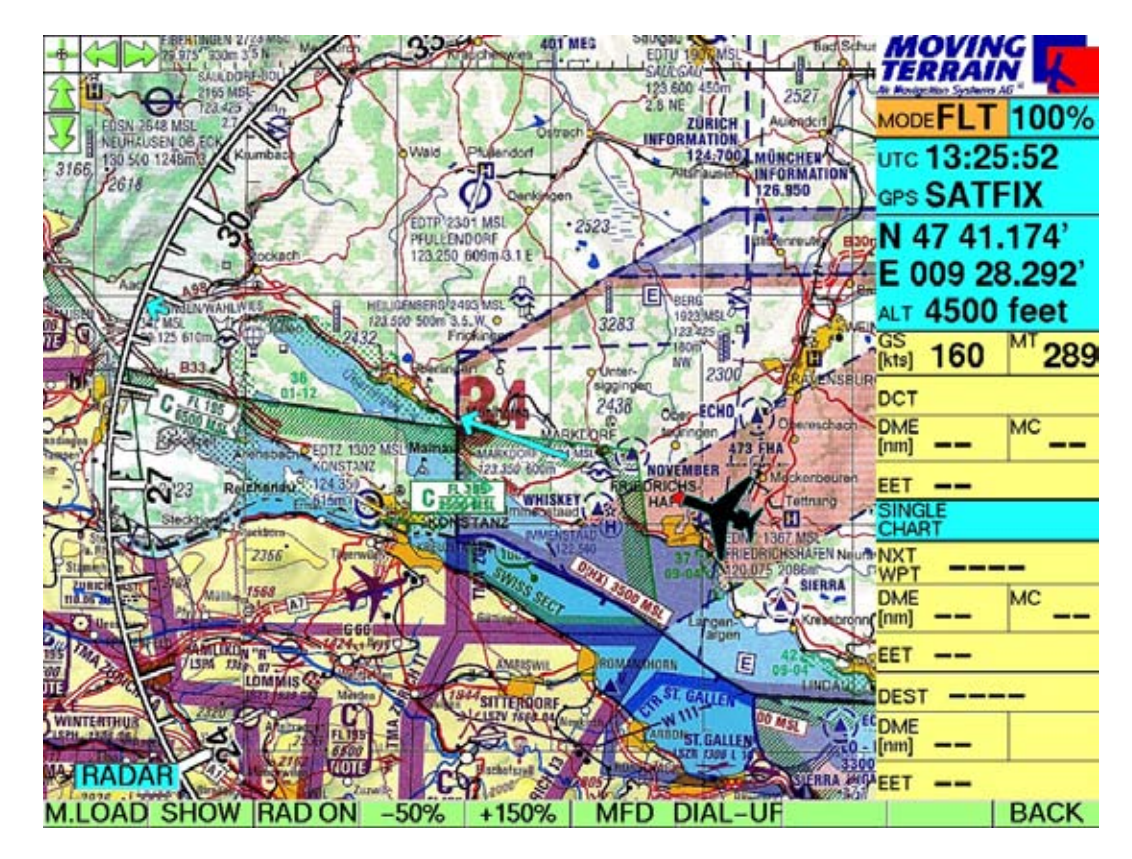

- M.LOAD --manual download of radar data
- SHOW display of radar data previously downloaded
- HIDE suppress radar layer for better legibility of the chart
- RAD ON turn on automatic download every 15 minutes

By pressing the same key, now labeled RAD OFF, the automatic download is turned off.

Once weather radar data has been loaded onto the MT-VisionAir it can be displayed with SHOW

-50% and +150% allows zooming out and zooming in of the chart.

MFD activates the MFD mode

#### Please be aware:

The keys are labelled with the appropriate function that is to be executed. The **status** is displayed in the small green window on the lower left of the display.

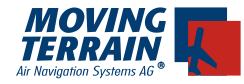

Manual Mode Allows an immediate one time download of weather data, e.g. at the beginning of the weather briefing. M.LOAD - no further entries required!

#### 5.7.4. The Download in Detail: StatusWindow

E Time and date of RADAR 09:30(27.06.07) UTC dial up AYER HIDDEN data displayed AUTOMATIC IALING Various connection RADAR modes displayed in 09:30(27.06.07 TC LAYER HIDDEN connect AUTOMATIC parantheses COD. ONNECTING (3) FTP logged in connection to server Loading AYER HIDDEN download of data MANUALI OGGED IN Progress report in pa-Data loaded rantheses AYER HIDDEN RADAR 09:30(27.06.07) UTC LAYER HIDDEN AUTOMATIC COOL. DATA LOADED All data are successfully downloaded and are displayed on the chart. The connection is automatically terminated! RADAR UTC ORFLAYER SHOWN If precipitation information is not displayed HANGING UP... there are two possible causes: Layer is still suppressed (status HIDDEN), solution: press SHOW. 1. 2. No precipitation was recorded for the area of the chart displayed (check status display: layer SHOWN) layer Shown 🛛 💐

After completion of all the above steps, it may be asumed that installation has been succesful.

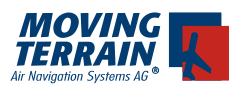

#### 6. MT TCAS

#### 6.1. Antenna arrangement

#### 6.1.1. Standard installation

The Ryan 9900 BXSystem has 2 double antennae (2 serial antennae in a single casing). Together both antennae are responsible for direction determination (bearing).

| type of antenna                                | installation<br>location | diagram                                                                             |
|------------------------------------------------|--------------------------|-------------------------------------------------------------------------------------|
| serial, 2 antennae<br>integrated in one casing | top                      | The diagram of the single<br>casing antenna alternately<br>points forward and back. |
| parallel, 2 antennae<br>parallel side by side  | bottom                   | The diagram of the single<br>casing antenna alternately<br>points left and right.   |

#### Function:

The four different antenna diagrams are wired sequentially. The bearing is calculated from the various signal strengths of the pulses received.

Distance is calculated from the time differential between the transmitted pulse and the received response pulse (as in any secondary radar).

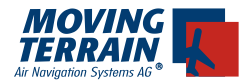

#### Ryan installation recommendations for serial antennae (head antennae)

The installation location should be close to the longitudinal axis of the aircraft. For plastic covers a ground plane (foil inside)

Radius larger or equal 30 cm, diameter larger or equal 60 cm (l = 27 cm)

At least 20 cm distance from other antennae.

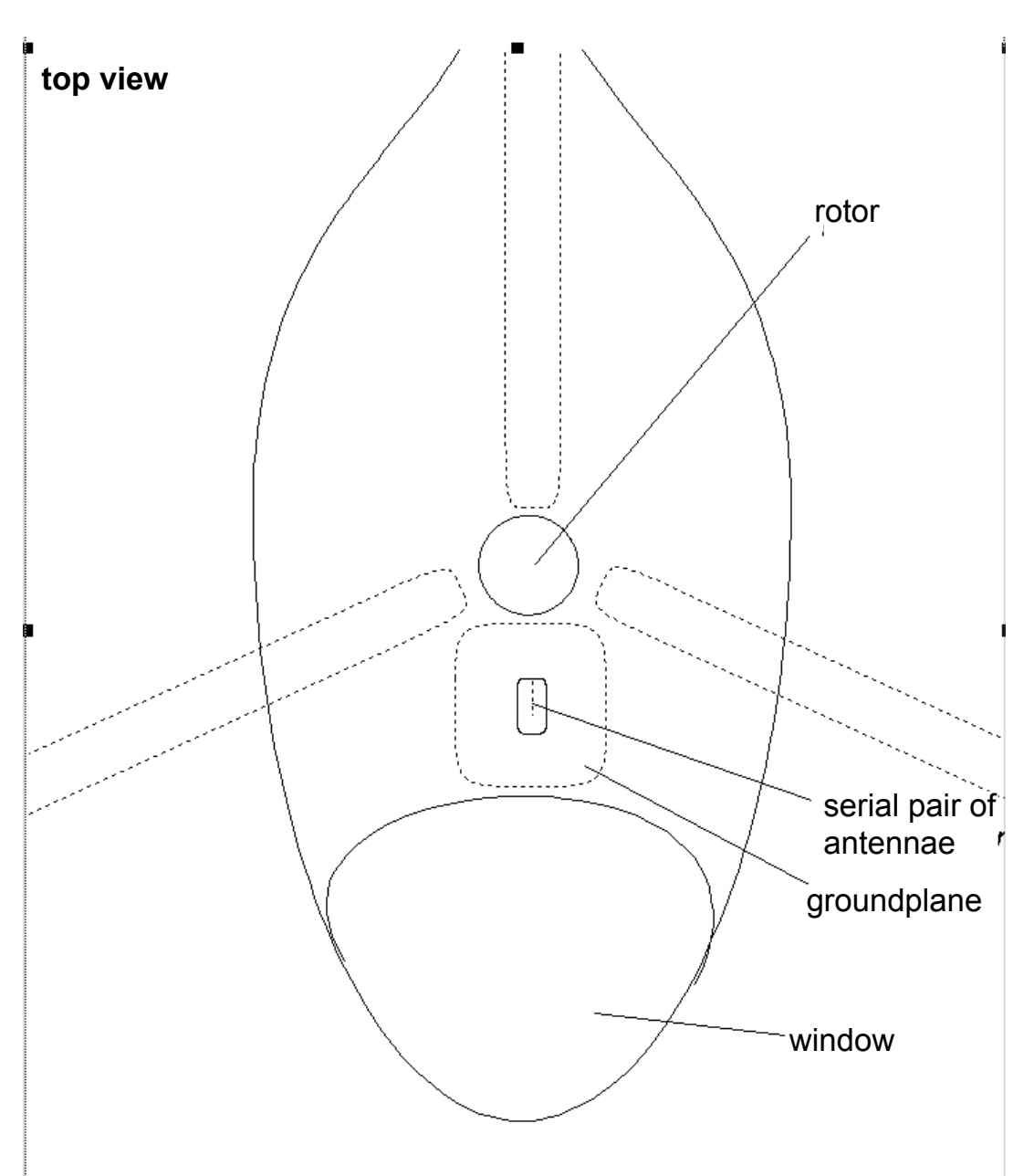

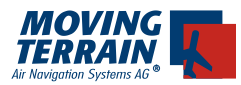

## Ryan installation recommendations for parallel antennae (lower antennae)

The installation location should be close to the longitudinal axis of the aircraft.

At least 1 m distance from transponder and DME.

At least 20 cm distance from other antennae (e.g. glide slope, ILS).

#### Important:

The installation of both antennae should be symmetrical. The serial antenna should have free visibility forwards.

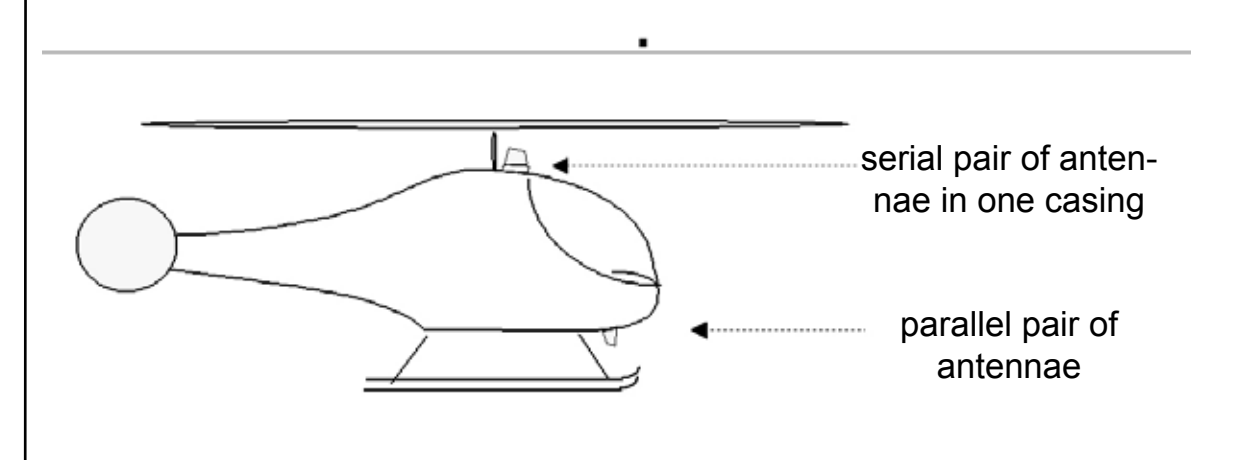

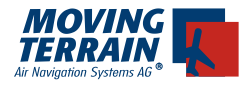

#### 6.1.2. Non-Standard Installation

The installation location of the two antenna types may be swapped, e.g. if free forward visibility is not available for the serial antenna on top.

• Example Agusta 109 (pitot tubes mask the upper installation location).

#### Important:

For a non-standard installation with the serial antennae at the lower location the same recommendations apply as for the standard installation of the parallel antennae:

- Minimum 1 m distance from transponder and DME
- Minimum 30 cm distance from other antennae (e.g. glide slope, ILS)

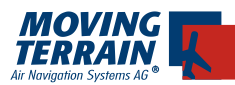

#### 6.2. Views, Dimensions and Weight\*

Total view of the components:

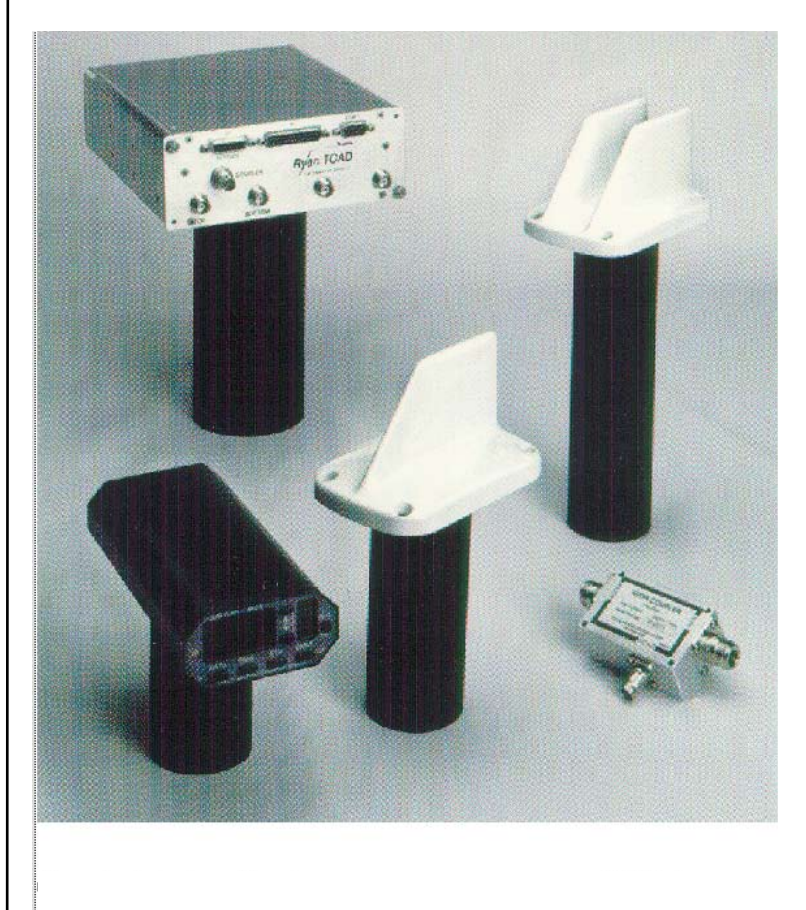

system weight: 4,18 kg

| component dimensions           |  | width    | height  | depth de | oth with connectors |  |
|--------------------------------|--|----------|---------|----------|---------------------|--|
| processor                      |  | 18,41 cm | 7,87 cm | 23,68 cm | 29,65 cm            |  |
| operating panel                |  | 8,28 cm  | 3,94 cm | 17,15 cm | 21,59 cm            |  |
| directional antennae<br>serial |  | 8,23 cm  |         | 13,06 cm |                     |  |
| parallel                       |  |          |         |          |                     |  |
| transponder coupler            |  | 4,57 cm  | 4,07 cm | 6,86 cm  |                     |  |

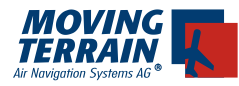

#### 6.3. Connection to COM 1 of TCAD (Ryan TCAD / Avidyne TAS)

For VisionAir (EP) units the TCAS can be connected to COM 1 or COM 4.

Connection of MT-VisionAir to Ryan TCAS:

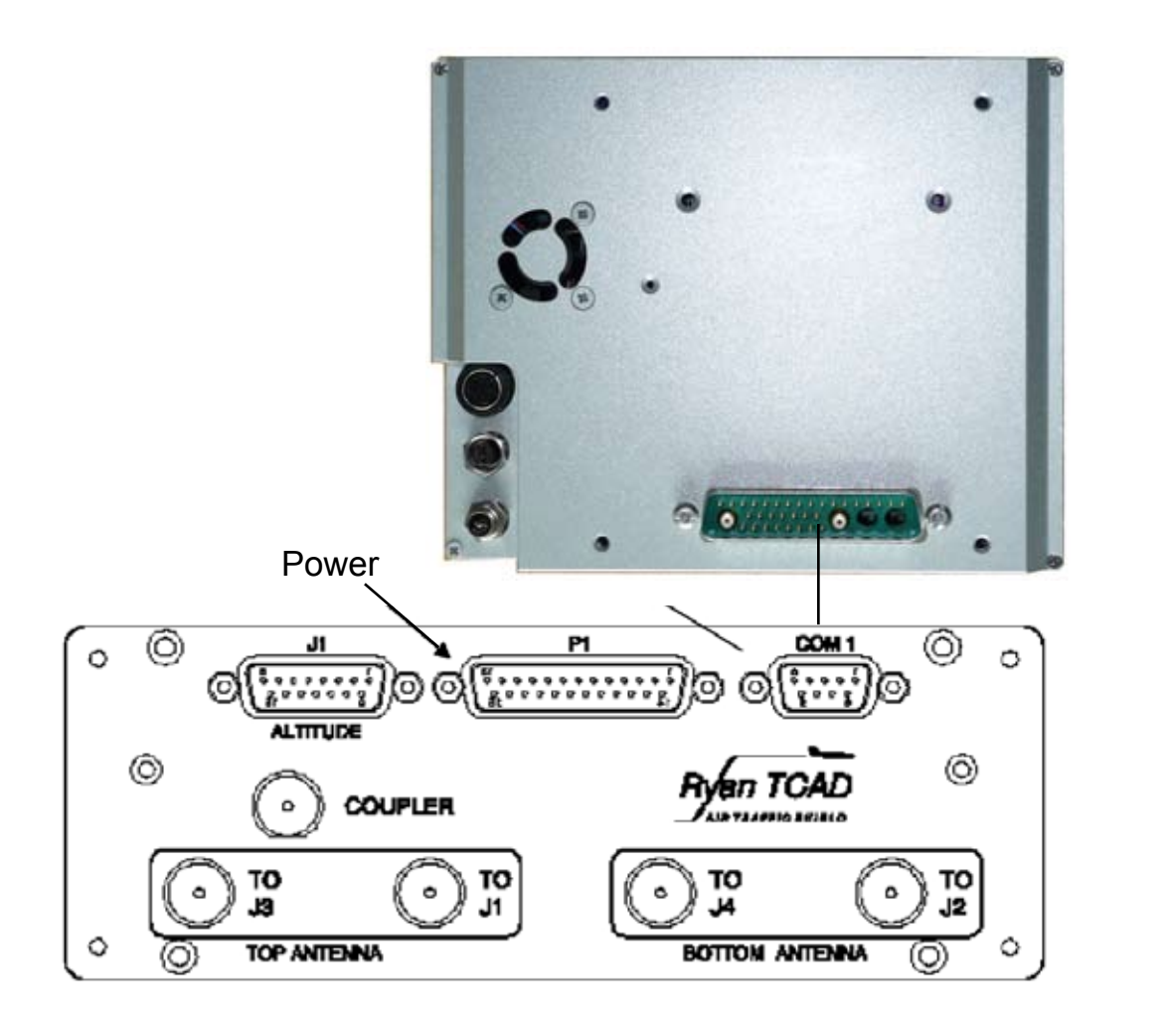

The connection can be implemented from the central connector to COM 1 or P1 of the TCAD. The cabling must be crossed (zero modem), i.e.

| TCAD  | VA  |     |  |
|-------|-----|-----|--|
| RxD   |     | ТхD |  |
| TxD · | - I | RxD |  |
| GND   | - ( | GND |  |

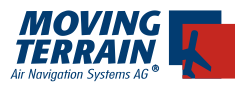

#### 6.3.1. Connection to COM 2, 3 or 4 of the Ryan TCAD

As COM 1 of the Ryan TCAD is generally used as a Service Port for potential programming of the Ryan TCAD due to its easy accessibility, the manufacturer recommends a connection to one of the other COM ports that are located on P1 (see "Ryan TCAD Model 9900BX Installation Manual, Revision 2 - July 26, 2001", p. 26, Connection diagram p. 38, Fig. 2-22: "Wiring Diagram for connection to Multi-Function Displays without a TCAD Display/Controller.")

#### 6.3.2. Pin assignment COM 1 port for MT devices

The pin assignment of the serial COM 1 ports (RS232-Port 1) on the MT-Ultra and the MT-VisionAir conforms to the standard:

PIN 2 = RX PIN 3 = TX PIN 5 = Gnd

#### 6.3.3. Configuration for the operation of the Ryan TCAD 9900 BX with Moving Terrain

Display as MFD without TCAD Display/Controller

a) preconditions for the certified operation of the device are:

- Annunciator light labeled "Traffic" or "Traffic alert"
- Mute switch
- Feed into the audio system of the aircraft
- MFD is optionally certified.

b) Configuration

see "Ryan TCAD Model 9900BX Installation Manual, Revision 2 - July 26, 2001", p. 26, Connection diagram p. 38, Fig. 2-22: "Wiring Diagram for connection to Multi-Function Displays without a TCAD Display/Con troller."

- ba) 1 switch ON/OFF to GND,
  - Can be replaced with a permanent ground wire and + to the unit (permanent power)
- bb) 1 switch Mute to GND (warning signal only to be interrupted, not switched off)
- The mute switch must be within easy reach of the pilot.
- The mute switch interrupts the optical and acoustic warning for a certain period.
- The mute switch does not turn off the loudspeaker nor the TCAD.
  - bc) 1 switch for annunciator light to GND

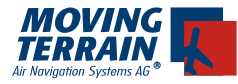

- bd) connection to the audio system of the aircraft
- be) optional: gear down switch or weight-on-wheel switch (also works without a gear down/ w.o.w. switch due to recognition of the altitude change from the altitude encoder)

**Important:** apply power to the transmitter (including the Ryan TCAD) only when antennae (or substitute resistors) are connected!

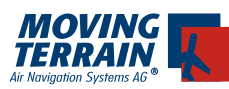

#### 7. MT Stormscope

#### 7.1. System Components

MT-Stormscope requires the following components:

Hardware

- MT VisionAir with COM port for data transfer
- GPS receiver (MT Integral GPS recommended) with antenna
- WX-500 Sensor with data transfer cable and antenna

Software

MT-Stormscope display software

#### 7.2. Block Diagram

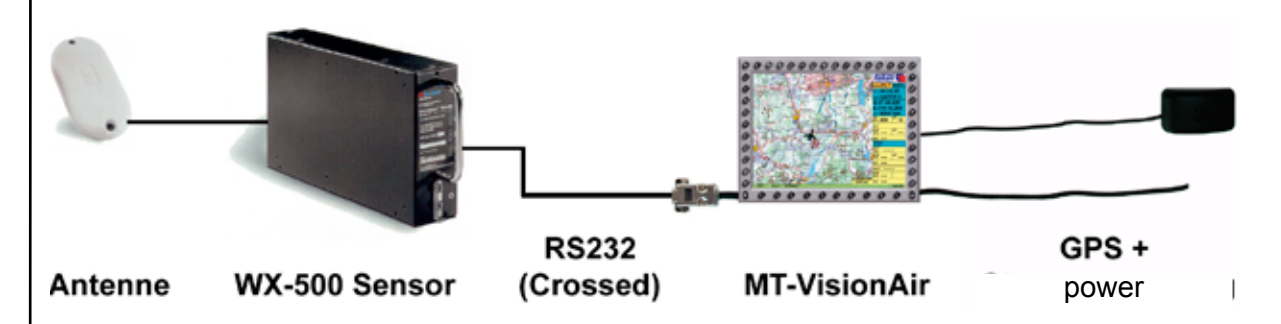

The components of the system must be correctly connected:

Connection for power and GPS to the MT-VisionAir are explained in the basic manual.

Connection of the antenna, WX-500 and power supply for the WX-500 shown in the appropriate operations manual.

For the connection of the WX-500 sensor with the planned and labelled COM port that is fed out of the MT-VisionAir unit a crossed RS232 data cable must be used.

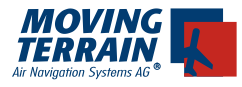

INTENTIONALLY LEFT BLANK

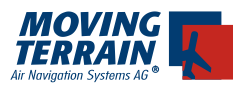

#### 8. Check List for acceptance after installation

#### 8.1. General Installation Check

The unit can be easily inserted and removed from the Quick Release Chassis?

The power supply takes place via the Ground Clearance Switch /Hot Bus / Battery Bus?

The GPS positiones correctly (SATFIX), the correct GPS source selected?

The GPS signal is not shielded by a heated windshield?

# correct

# 8.2. Check Moving Terrain with Satellite Telephone Iridium 9505a

#### 8.2.1 Check Satellite Telephone Antenna

The distance between GPS antenna and Satellite telephone antenna is at least 1,3 m?

The Sat Tel antenna has optimal view (about 180°) to the sky?

The position of the Sat Tel Antenne is suitable for reception?

It is neither vertical nor installed vice versa? Please inform yourself in detail about the installation!

The extension of the antenna was done according to the guideline (page 43)?

Ground plane installed?

The connecting part between Satellite telephon and antenna is *locked in a 45° angle*?

#### 8.2.2. Check Connection Satellite Telephone

The Satellite telephone is supplied/loaded by on board power?

The Satellite telephone is connected correctly with MT?

| correct |
|---------|
| correct |
| _       |
| correct |
| correct |
| correct |
| correct |
|         |

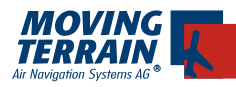

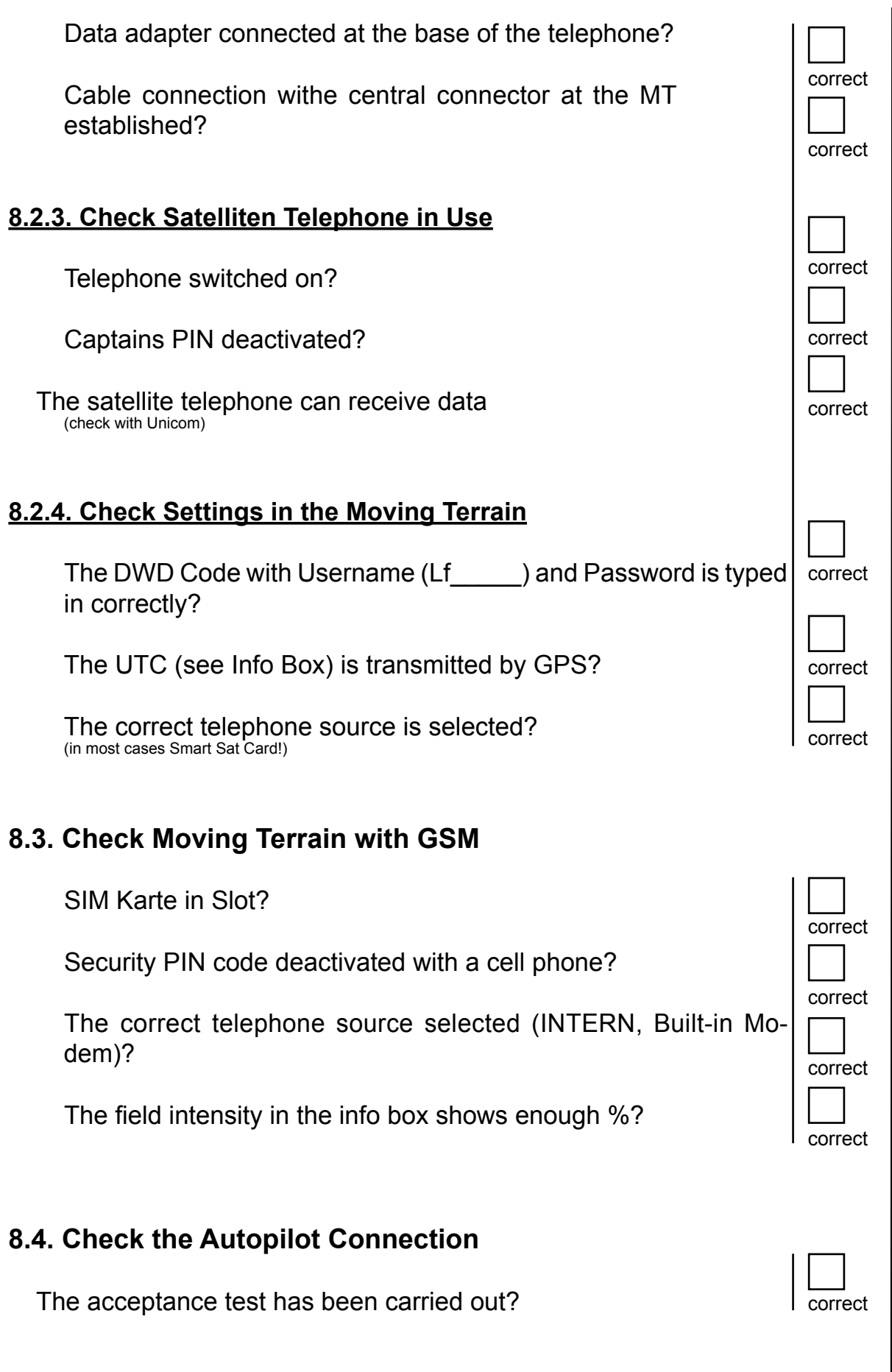

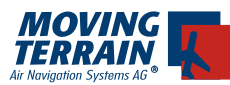

#### 9. Technical Specifications

(as of January 1, 2007, subject to change without notice)

- **Type** highly integrated navigation unit for cockpit panel mount or as mobile unit
- **Screen** TFT colour display 6,5" (diagonal), 1024 x 768 pixels, 256 colours, optimum readability in sunlight, ideal readability up to an angle > 50°

#### **Presentation horizontal**

Diagonal position of keys enables vertical use, provided appropriate software changes are made.

- **Keyboard** integrated keyboard (similar to cell phone keys) alphanumeric keys: 36 keys (alphabet and numbers) + 10 multi function keys + on/off switch + hard wired key to trigger peripheral equipment and MFD sensors
- Ports I for operation power and GPS (on COM II)
- Ports II for Service PS/2 (external keyboard), compact flash slot for fast update via CF

#### **Optional Ports III**

Via Central connector: Power, GPS/GSM, COM 1, 2, 3, 4, VGA (external screen), USB, PS/2, Ethernet, Autopilot, Video in FBAS

- Casing aluminum, black varnish aluminum, silver metallic for EP version
- Weight 800 g
- **Dimension** 157 x 125 x 40 mm (w x h x d)

#### **Power Supply**

12 - 28 V, adapts automatically

#### **Power Consumption**

MT-VisionAir: 12 W; MT-VisionAir EP: 14 W.

#### **Environmental Conditions**

temperature: -10°C /+50°C operational, -40°C /+80°C storage; shock and g loading: 22 g in x, y, z direction; vibration: 1 g at 1-100 Hz; EP version 10 g at 1-100 Hz

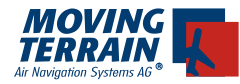

**Software** MT - basic moving map software with optional software modules

#### **Optional Accessories**

- MT Integral GPS (12-channel) incl. antenna
- GPS/GSM antenna with central connector for mobile use
- Quick release chassis for panel mount option
- Quick release mount for yoke / side mounting
- Mobile station
- Pax: passenger entertainment screen 10 ``
- central connector kit

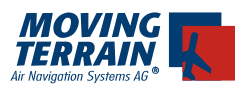

#### **10. System Components**

#### 10.1. MT-VisionAir: Hardware Identification Numbers

| HWI                                 |                                                                                |
|-------------------------------------|--------------------------------------------------------------------------------|
| MTV/002 - S/N - Config - SW version | Moving map system: MT-VisionAir                                                |
| MTV/006 - S/N - Config - SW version | Panel mount kit: Quick release chassis                                         |
| MTV/010 - S/N - Config - SW version | MT-Integral GPS (12 channel)                                                   |
| MTV/011 - S/N - Config - SW version | Module GPS (12 channel)                                                        |
| MTV/013 - S/N - Config - SW version | GPS/GSM antenna for units with integra-<br>ted GPS/GSM module with 2 SMA plugs |
| MTV/124 - S/N - Config - SW version | Quick release mount (2 countertop system)                                      |
| MTV/127 - S/N - Config - SW version | Glareshield                                                                    |
| MTV/141 - S/N - Config - SW version | Mobile station with rechargeable bat-<br>tery pack and charging control        |
| MTV/021 - S/N - Config - SW version | Power supply 100 - 240 V with euro supply                                      |
| MTV/131 - S/N - Config - SW version | Board power cable with 2 pin plug socket (straight connector)                  |
| MTV/132 - S/N - Config - SW version | Cigarette lighter cable for mobile use                                         |
| MTV/144 - S/N - Config - SW version | User manual                                                                    |
| MTV/183 - S/N - Config - SW version | Installation manual                                                            |
| MTV/184 - S/N - Config - SW version | Central connector Harting (installation kit)                                   |
| MTV/187 - S/N - Config - SW version | Central connector 36W4 (installation kit)                                      |
| MTV/181 - S/N - Config - SW version | Central connector 36W4 with GPS/GSM antenna and power plug for mobile use      |
| MTV/185 - S/N - Config - SW version | Satellite telephone connector kit                                              |
| MTV/134 - S/N - Config - SW version | Case for MT-VisionAir                                                          |
| MTV/186 - S/N - Config - SW version | Case for Mobile station                                                        |
| MTV/057 - S/N - Config - SW version | PAX: remote display 10"                                                        |
| MTV/125 - S/N - Config - SW version | Iridium outdoor antenna                                                        |
|                                     |                                                                                |
|                                     |                                                                                |
|                                     |                                                                                |
|                                     |                                                                                |
|                                     |                                                                                |
|                                     |                                                                                |
|                                     |                                                                                |
|                                     |                                                                                |
|                                     |                                                                                |
|                                     |                                                                                |

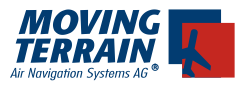

#### 10.2. MT-VisionAir EP: Hardware Identification Numbers

| нжі                                  |                                                                                |
|--------------------------------------|--------------------------------------------------------------------------------|
| MTEP/004 - S/N - Config - SW version | Moving map system: MT-VisionAir                                                |
| MTEP/006 - S/N - Config - SW version | Panel mount kit: Quick release chassis                                         |
| MTEP/010 - S/N - Config - SW version | MT-Integral GPS (12 channel)                                                   |
| MTEP/011 - S/N - Config - SW version | Module GPS (12 channel)                                                        |
| MTEP/013 - S/N - Config - SW version | GPS/GSM antenna for units with integra-<br>ted GPS/GSM module with 2 SMA plugs |
| MTEP/124 - S/N - Config - SW version | Quick release mount (2 countertop system)                                      |
| MTEP/127 - S/N - Config - SW version | Glareshield                                                                    |
| MTEP/141 - S/N - Config - SW version | Mobile station with rechargeable bat-<br>tery pack and charging control        |
| MTEP/021 - S/N - Config - SW version | Power supply 100 - 240 V with euro supply                                      |
| MTEP/131 - S/N - Config - SW version | Board power cable with 2 pin plug socket (straight connector)                  |
| MTEP/132 - S/N - Config - SW version | Cigarette lighter cable for mobile use                                         |
| MTEP/144 - S/N - Config - SW version | User manual                                                                    |
| MTEP/183 - S/N - Config - SW version | Installation manual                                                            |
| MTEP/184 - S/N - Config - SW version | Central connector Harting (installation kit)                                   |
| MTEP/187 - S/N - Config - SW version | Central connector 36W4 (installation kit)                                      |
| MTEP/181 - S/N - Config - SW version | Central connector 36W4 with GPS/GSM antenna and power plug for mobile use      |
| MTEP/185 - S/N - Config - SW version | Satellite telephone connector kit                                              |
| MTEP/134 - S/N - Config - SW version | Case for MT-VisionAir                                                          |
| MTEP/186 - S/N - Config - SW version | Case for Mobile station                                                        |
| MTEP/057 - S/N - Config - SW version | PAX: remote display 10"                                                        |
| MTEP/125 - S/N - Config - SW version | Iridium outdoor antenna                                                        |
|                                      |                                                                                |
|                                      |                                                                                |
|                                      |                                                                                |
|                                      |                                                                                |
|                                      |                                                                                |
|                                      |                                                                                |
|                                      |                                                                                |
|                                      |                                                                                |
|                                      |                                                                                |
|                                      |                                                                                |

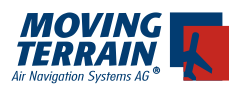

#### 11. Unit specific configuration ex factory

\_\_\_\_

S/N:\_\_\_

|                             |                                          |                                |                    |       |       | 1     |
|-----------------------------|------------------------------------------|--------------------------------|--------------------|-------|-------|-------|
|                             |                                          | internal<br>cabling            | COM 1              | COM 2 | COM 3 | COM 4 |
| Autopilot                   |                                          | 0                              | 0                  | 0     | Ο     | Ο     |
| GPS                         |                                          | 0                              | 0                  | 0     | 0     | 0     |
| GSM                         |                                          | 0                              | Ο                  | 0     | 0     | 0     |
| TCAS                        |                                          |                                | 0                  | 0     | 0     | 0     |
| Sat-Telephone Iridium       |                                          |                                | 0                  | 0     | 0     | 0     |
| Stormscope                  |                                          |                                | 0                  | 0     | 0     | 0     |
|                             |                                          | 0                              | 0                  | 0     | 0     | 0     |
| GPS Protocol Configuration: |                                          | O NMEA 0183 (Standard setting) |                    |       |       |       |
|                             |                                          | 0                              | D Garmin 430 / 530 |       |       |       |
|                             |                                          | O Arinc-TNL                    |                    |       |       |       |
| Configuration Autopilot:    |                                          |                                |                    |       |       |       |
| max. left deflection:       | neutral position: max. right deflection: |                                |                    | tion: |       |       |